INST No.IR-357-P3aCE

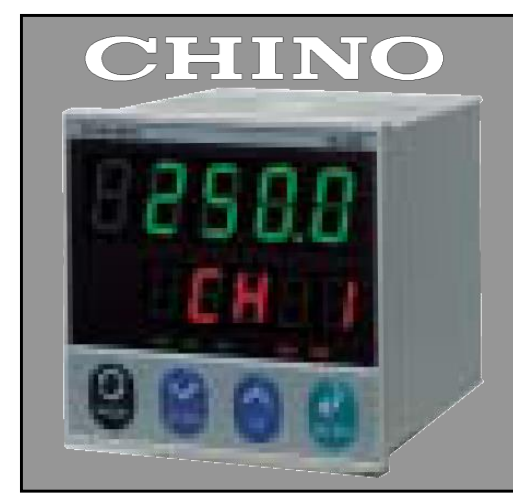

IR-CA, IR-SA 시리즈용 설정표시기 Model : IR-GZ 0 □□ 사용설명서

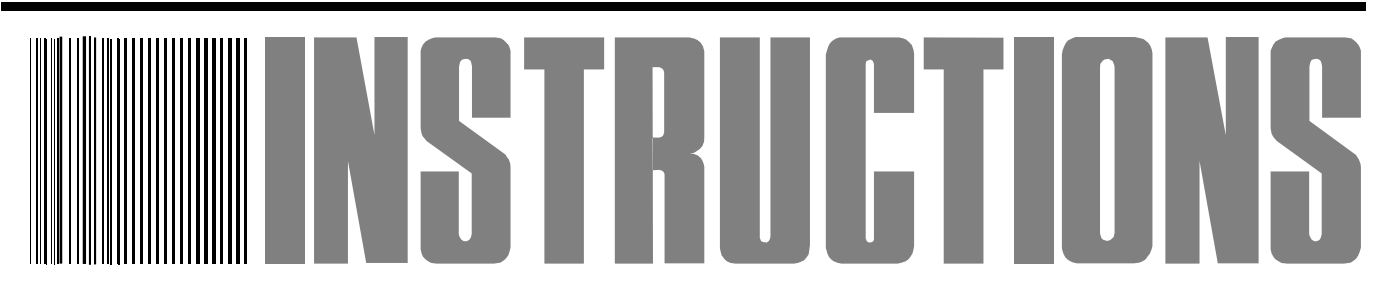

이 사용설명서는 반드시 계기 근처에 보관하여 주십시오.

이 설명서는 적외선다성분계를 사용하는 사용자에게 반드시 전달하여 주십시오.

# 한국 CHINO 주식회사

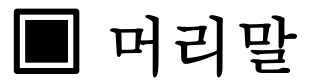

방사온도계 IR-CA, IR-SA 시리즈용 설정표시기 IR-GZO □□를 구입해 주셔서 대단히 감사합니다. 제품을 올바르고 안전하게 사용하고, 사용상의 문제를 미연에 방지하기 위해서는 반드시 이 사용설명서를 읽어 주시기 바랍니다.

## 저달 설치 및 판매업자에게

이 설명서는 제품을 사용하는 고객에게 반드시 전달되어야 합니다.

보관 사용하시는 고객에게 이 설명서에 기재 내용을 준수하여 올바르게 사용하여 주십시오. 이 사용설명서는 보수 및 정비 시에도 필요하므로 제품을 폐기하기 전까지 보관하여 주십시오. 제품에 이상이 있는 경우, 또는 기술적인 서비스가 필요하신 경우에는 구입한 대리점이나 본사로 연락하여 주십시오.

# -저작권

 이 사용설명서는 저작권법에 의해 보호받는 저작물로 한국지노(주)의 사전 서면 동의 없이 사용설명서의 일부 또는 전체를 복제, 공중송신, 배포, 번역하거나 전자매체 형태로 바꿀 수 없습니다.
 이 사용설명서에 내용이 의심스러운 부분이나 오타, 기재누락, 제본 상의 문제점이 있는 경우 구입한 대리점이나 본사로 연락하여 주십시오.

3. 이 사용설명서의 내용은 성능개선 등의 의해 사전통보 없이 변경될 수 있으므로 양해하여 주십시오.

#### ■보증과 수리

<u>제품의 보증 기간은 구입일로부터 1년간입니다.</u> 단, 별도로 정해져 있을 경우에는 그것에 따릅니다. 보증 기간 동안 사용설명서 및 제품 라벨 등의 주의 내용에 따라 정상적인 사용 상태에서 발생한 고장의 경우 무상 수리 서비스를 받으실 수 있습니다.

① 제품 본체에 한정하여 보증합니다.

- ② 보증 기간 동안이라도 아래의 경우에는 유상으로 수리를 받으셔야 합니다.
  - a) 잘못된 사용, 고객 임의로 수리나 개조를 한 경우
  - b) 잘못된 접속에 따른 제품의 고장이나 손상
  - c) 규격에 맞지 않은 소모품, 부품, 옵션기기 등의 사용에 따른 제품의 고장이나 손상
  - d) 제품 구입 후 운송, 이동, 낙하 등에 의한 고장이나 손상
  - e) 화재, 천재지변(지진, 풍수해, 낙뢰), 공해, 염해, 가스피해(황화수소 등), 이상전압 등에 의한 고장이나 손상
- ③ 사용설명서에서 설명하고 있는 사용법에 대하여 보증합니다.

보증범위 이외의 사항에 의해 발생된 직접적, 간접적 손해는 당사에서 책임지지 않습니다.

- ④ 보증대상 지역은 대한민국 국내입니다. 국외 사용에 대해서는 개별 계약에 따라 보증합니다.
- ⑤기타
  - a) 수리가 필요한 경우 제품을 구입하신 대리점이나 본사로 연락바랍니다.
  - b) 이 제품의 보수용 부품의 최저 보유기간은 제조중지 후 5 년으로 보수용 부품은 제품의 기능을 유지하기 위해 필요한 부품을 말합니다.

⑥ 제품의 고장 및 원인 판정은 법령에 의거한 경우를 제외하고 당사 기술책임자가 판정합니다.

# ■중요 알림 🔺

이 제품을 올바르고 안전하게 사용하기 위해서, 이 제품의 설치·조작·보관에 있어서 아래의 안전 주의 사항을 반드시 준수하여 주십시오.

# 1.제품의 사용 방법과 환경

●이 제품은 옥내용으로 계장용 판넬에 부착하여 사용하는 구조로 설계되어 있습니다.

- ●이 제품의 사용 온도 범위는 -10~50℃, 결로하지 않을 것을 원칙으로 합니다.
- ●아래의 환경에서는 제품 사용을 삼가하여 주십시오.
  - · 부식성가스(황화 가스 등), 분진, 먼지가 있는 곳
  - 인화성, 폭발성가스가 있는 곳
  - · 침수, 기름의 피해가 있는 곳
  - · 온도 변화가 크거나, 뜨거운 바람이 부는 곳
  - 진동, 공격의 영향이 큰 곳
  - 직사광선이 닿는 곳이나 결로의 우려가 있는 곳
- ●사용하지 않는 단자에는 아무것도 접속하지 마십시오.
- ●전압이나, 전류가 흐르는 동력선과는 분리시켜 배선하여 주십시오.
- ●강한 전기, 자기, 고주파를 발생시키는 기기와는 가능한 멀리 설치하여 주십시오.
- ●이 제품의 방열 공간을 확보하기 위해, 통풍구를 막지 말아 주십시오.
- ●청소 시에는 시판되는 알코올을 이용하고, 성형품에 영향을 주는 시너 벤젠 등의 사용은 삼가하여 주십시오.
- ●제품 고장 시에도 안전을 도모할 수 있도록 다른 계통에 안전 대책을 세워주십시오.
- ●맨손에 단자가 닿지 않도록 설치 시의 처치에 유의하여 주십시오.

# 2.보관 방법

●이 제품은 고온·다습한 장소를 피해서 보관하여 주십시오.

●제품이 고장난 경우에는 임의로 수리하거나 분해하지 마시고, 반드시 제품을 구입한 대리점이나 본사로 문의하여 주십시오.

# 3.사용설명서의 기호

이 제품을 안전하게 사용하고, 고장이나 위험한 사태를 예방하기 위하여, 주의할 사항을 중요도에 따라 하기의 기호로 표시하고 있습니다.

| 중요도 | 기 호 | 내 용                                                                            |
|-----|-----|--------------------------------------------------------------------------------|
| 1   |     | 경고 가 있는 설명문의 제목에 기재되어 있습니다.                                                    |
| 2   | 경고  | 감전 등 인체에 위험(생명의 위험을 야기하는 경우)한 사고나<br>화재·상처의 원인 및 이 제품의 고장이나 사고가 충분히 예측되는<br>경우 |
| 3   | 주의  | 인체가 상해를 입거나, 이 제품에 사고가 우려되는 경우                                                 |
| 4   | 비고  | 사용설명서의 보충 내용으로 알고 있으면 유용한 항목                                                   |
| 5   | 참고  | 사용설명서의 보충 내용으로 알고 있으면 편리한 항목                                                   |

INST.No.IR-357-P3aCE

# ■ 안전을 위한 경고와 주의사항 🛦

◆ 고객의 안전을 지키고 올바른 제품 사용과 재산상의 손해를 막기 위한 내용입니다.
 아래의 사항을 잘 읽고 올바르게 사용하여 주십시오.
 또한, 이 사용설명서는 언제라도 찾아보실 수 있는 장소에 보관하여 주십시오.
 ▲ 요.
 ▲ 요.

| 경고 (지키지 않았을 경우, 사용자가 사망하거나 중상을 입을 수 있습니다.)                                                                                                    |
|----------------------------------------------------------------------------------------------------|
| 가연성 가스나 폭발성 가스가 있는 장소에서는 이 제품을 작동시키면 폭발의<br>원인이 되면 매우 위험하므로 사용을 삼가하여 주십시오.                                                                      |
| 전원의 결선 작업을 수행하기 전에는 감전 방지를 위해 반드시, 공급원의 전원을 OFF 로 한 후에 실시하고, 전원 전압과 결선이 올바른가를 확인한 🕥 후에 전원을 투입하여 주십시오.                                           |
| 제품에 연기나 이상한 냄새가 나는 경우, 또는 제품이 파손된 경우에는 즉시<br>전원을 OFF 로 한 후, 사용을 중지하고, 제품을 구입한 대리점이나 본사로<br>수리를 의뢰하여 주십시오. 이것을 무시하고, 계속 사용할 경우에는 화재의<br>원인이 됩니다. |
| 사용자가 임의로 제품을 분해하거나 개조하는 것은 고장의 원인이 되는 것은 See 위험을 동반하므로 제품의 분해·개조는 절대로 삼가하여 주십시오.                                                                |

|   | 주의(지키지 않을 경우, 사용자가 부상을 당하거나 재산상의 손해를 입을 수 있습니다.)                                                                           |
|---|----------------------------------------------------------------------------------------------------|
|   | 결선 시, 끝부분의 처리는 절연슬리브가 부착된 압착단자를 사용하여 주십시오.                                                                                 |
|   | 이 제품은 전원스위치가 없습니다. 안전을 위해 외부에 스위치를 부착할 것을<br>권장합니다.                                                                        |
| A | 공급할 전원에는 스위치와 과전류보호장치를 제품과 3m 이내에 설치하여 주십시오.<br>또한, 설치할 스위치와 과전류보호장치는 IEC947-1 및 -3 에 준거하여 사용하여<br>주십시오.                   |
|   | 주위 온도 변화가 큰 장소나 습도가 높은 장소, 강전회로가 가까이 있거나<br>유도장해가 큰 장소나 기기적 진동이나 공격이 있는 장소에서의 사용을<br>피해주십시오.                               |
|   | 아날로그 출력이나, 접점출력은, 동작이상, 고장, 센서이상 등에 의해 출력에<br>이상을 가져올 수 있습니다. 필요에 따라서는 판넬 등 최종 제품 쪽에 안전 대책을<br>마련하여 주십시오.                  |
|   | 제품을 올바르고 안전하게 사용하기 위하여 이 사용설명서에 작성된 내용과 취급<br>방법을 준수하여 주십시오. 준수하지 않고 제품을 운용할 경우에는 기기의<br>손상이나 기능 저하, 또는, 장치에 손상을 줄 수 있습니다. |

# <u>목 차</u>

#### □ 머리말

| □ 중요 | 알림 |
|------|----|
|------|----|

|   | 안전을 | 위하    | 경고와 | 주의사항     |
|---|-----|-------|-----|----------|
| _ |     | 11 12 | 0   | 1 -1 1 0 |

| 1. 머리말 · · · · · · · · · · · · · · · · · · ·                                                         | 8.7 감쇠율 설정 ···· 16                                   |
|----------------------------------------------------------------------------------------------------|------------------------------------------------------|
| 1.1 개요 · · · · · · · · · · · · · · · · · 1                                                           | 8.8 경보온도값1 설정 · · · · · · · · · · 17                 |
| 2. 형식 · · · · · · · · · · · · · · · · · ·                                                            | 8.9 측정온도의 단위 선택 • • • • • • • • 17                   |
| 2.1 IR-GZ0□□형식····· 1                                                                                | 8.10 아날로그출력 스케일 하한값 설정 · · · · 18                    |
| 2.2 부속품 · · · · · · · · · · · · · · · · · · 1                                                        | 8.11 아날로그출력 스케일 상한값 설정 · · · · 18                    |
| 2.3 시스템 구성 · · · · · · · · · · · · · 2                                                               | 8.12 아날로그 모의출력값 설정 ••••• 19                          |
| <ol> <li>3. 각부 명칭과 기능 · · · · · · · · · · · · · · · · · ·</li></ol>                                  | 8.13 PEAK HOLD 처리기능의 설정 · · · · · · 19               |
| 3 1 IR-67 정면 [각부 명친과 기능] · · · · · · 3                                                               | 8.13.1 PEAK HOLD 기능의 종류 선택····· 19                   |
| 3.9 IP-C7 호명 [가부 명칭과 기누] · · · · · · · · · · · · · · · · · · ·                                       | 8.13.2 PEAK HOLD 리셋 방식의 선택 · · · · · 20              |
|                                                                                                    | 8.13.3 PEAK HOLD 시간 리셋의 설정 · · · · · 21              |
| 4. 설치 · · · · · · · · · · · · · · · · · ·                                                            | 8.14 레이저투광 기능의 선택 · · · · · · · 21                   |
| 4.1 설치 소선 · · · · · · · · · · · · · · · · · ·                                                        | 9. IR-GZ 파라미터 설정 및 선택 · · · · · · · 22               |
| 4.2 설치 순서 · · · · · · · · · · · · · · · · · 5                                                        | 9.1 IR-GZ 파라미터 설정 MODE 0 · · · · · · · 23            |
| 4.3 외형 치수 • • • • • • • • • • • • • • 5                                                              | 9.1.1 기탁 실성 · · · · · · · · · · · · 23               |
| 4.4 판넬컷 치수 · · · · · · · · · · · · · · 5                                                             | 9.1.2 경모 MODE 전덕 · · · · · · · · · · · · · · · · · · |
| 5. 결선 · ·                                                                                            | 9.1.3 아인경모값 글경 · · · · · · · · · · · · · · · · · ·   |
| 5.1 결선할 선과 절연슬리브가 부착된 압착단자 · · 6                                                                     | 9 1 5 하하하경보값 석정 · · · · · · · · · 25                 |
| 5.2 단자 배선 • • • • • • • • • • • • • • 6                                                              | 9.1.6 상상하경보값 설정 · · · · · · · · · 26                 |
| 5.2.1 IR-CA로 접속 · · · · · · · · · · · · 6                                                            | 9.1.7 아날로그출력 스케일 하한값 설정 ···· 26                      |
| 5.2.2 IR-SA로 접속 · · · · · · · · · · · · · · 7                                                        | 9.1.8 아날로그출력 스케일 상한값 설정 •••• 27                      |
| 6. 운전 · · · · · · · · · · · · · · · · · ·                                                            | 9.1.9 아날로그 모의출력값 설정 · · · · · · 27                   |
| 6.1 전원투입 •••• 8                                                                                      | 9.2 IR-GZ 파라미터 설정 MODE1 · · · · · · · 28             |
| 6.2 IR-GZ에서 IR-CA, IR-SA로 파라미터 설정 및 선택 · · · 9                                                       | 9.2.1 프로토콜 선택 · · · · · · · · · · 28                 |
| 6.3 IR-GZ 파라미터 설정 및 선택 ···· 10                                                                       | 9.2.2 기기번호 설정 • • • • • • • • • • • 28               |
| <ol> <li>파라미터 설정 및 선택의 설명 · · · · · · · 11</li> </ol>                                                | 9.2.3 전송속도 선택 · · · · · · · · · · · 29               |
| 7.1 영문자의 LED 표시 예······· 11                                                                          | 9.2.4 캐릭터 선택 · · · · · · · · · · · 29                |
| 7.2 파라미터 설정 및 선택 방법 · · · · · · 11                                                                   | 10. 보수 · · · · · · · · · · · · · · · 30              |
| 8. IR-GZ에서 IR-CA, 또는 IR-SA                                                                           | 10.1 문제 해결 · · · · · · · · · · · · · · 30            |
| 파라미터 설정 및 선택 · · · 12                                                                                | 10.2 이상 시 에러표시와 처치 · · · · · · · 30                  |
| 8.1 IR-GZ에서 IR-CA, 또는 IR-SA 파라미터                                                                     | 10.3 즉정스케일 범위를 벗어났을 때의 표시 · · 31                     |
| 절성 및 선택 니택도리 · · · 12                                                                                | 10.4 2색온노계와 결선했을 경우, 즉정스케일                           |
| 8.2 표시UL의 신덕···········                                                                              | 아안을 범위를 벗어졌을 때의 표시 31                                |
| 0.3       3 / 1 월 2 / 3       1       1 3         8       3       1       발사율 1 설정       1       1 3 |                                                      |
| 8.3.2 방사율 2 설정                                                                                       | 12. 파라미터 일람 · · · · · · · · · · · · · · · 33         |
| (IR-CAQ, IR-CAW일 때만 표시) · · · · 14                                                                   | 12.1 IK-GZ에서의 망사芒노계 과라미터<br>서지 미 너티 이라               |
| 8.3.3 방사율 3 설정(IR-CAW 일 때만 표시) · · · · 14                                                            | 실정 못 신덕 될담 · · 33                                    |
| 8.4 신호번소 영태의 선택········ 15<br>9.5 시저스 기리스 서태                                                         | 14.2 117742 파너티너 결정 옷 전력 된담 • • • • 53               |
| <ul> <li>o.5 시장구 자리구 신덕········</li> <li>8.6 변조시정수 설정 ·······</li> </ul>                             |                                                      |
|                                                                                                    |                                                      |

### 1. 머리말

#### 1.1 개요

소형 크기(96×96 mm)의 고기능을 탑재한 방사온도계용 설정표시기 IR-GZ0□□는, 방사온도계 IR-CA, IR-SA 시리즈 전용의 설정표시기입니다.

방사온도계 IR-CA 시리즈의 RS-485 옵션 사양, 또는 IR-SA 시리즈 모든 기종과 조합이 가능하며, 방사율 설정 및 측정값 표시, 스테터스 표시를 수행함과 동시에 방사온도계 IR-CA, IR-SA 시리즈로 직류 전원을 공급합니다. 디지털 표시부에는 문자 높이 20 mm의 대형 LED를 채용하여 보기 좋게 디스플레이가 가능하고, 더욱이 방사온도계 IR-CA, 또는 IR-SA 시리즈와 용이하게 조합하여 사용할 수 있도록 24V DC 전원을 내장하고 있습니다.

또한, 아날로그 출력은 방사온도계 IR-CA, 또는 IR-SA 시리즈의 측정온도를 각종 연산 처리한 출력과 방사온도계 IR-CA, 또는 IR-SA 시리즈에서 직접 출력하는 2 종류를 준비하고 있으며, 2 종류 모두 4~20 mA DC 로 출력되기 때문에 용도에 맞게 선택할 수 있습니다.

# 2. 형식

#### 2.1 IR-GZ0□□형식

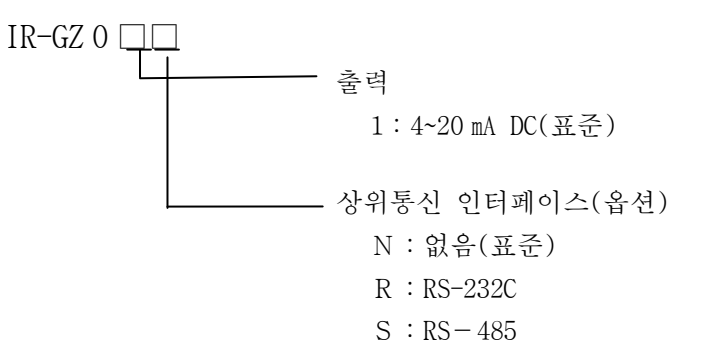

#### 2.2 부속품

| 설치 기구 | 2 개(→「4. 설치」참조) |
|-------|-----------------|
| 사용설명서 | 이 책을 말합니다.      |

## 2. 형식

## 2.3 시스템 구성

IR-CA 시리즈용 설정표시기 IR-GZO□□는, IR-CA 시리즈를 최대 31 대, 또는 IR-SA 시리즈 1 대를 접속할 수 있습니다.

접속된 IR-CA시리즈는 각 채널(이하, CH로 표기)마다 통신을 통해 IR-GZ으로 데이터를 송신합니다. 하기의 IR-SA시리즈는 CH.1로 처리한 데이터 결과를 표시합니다.

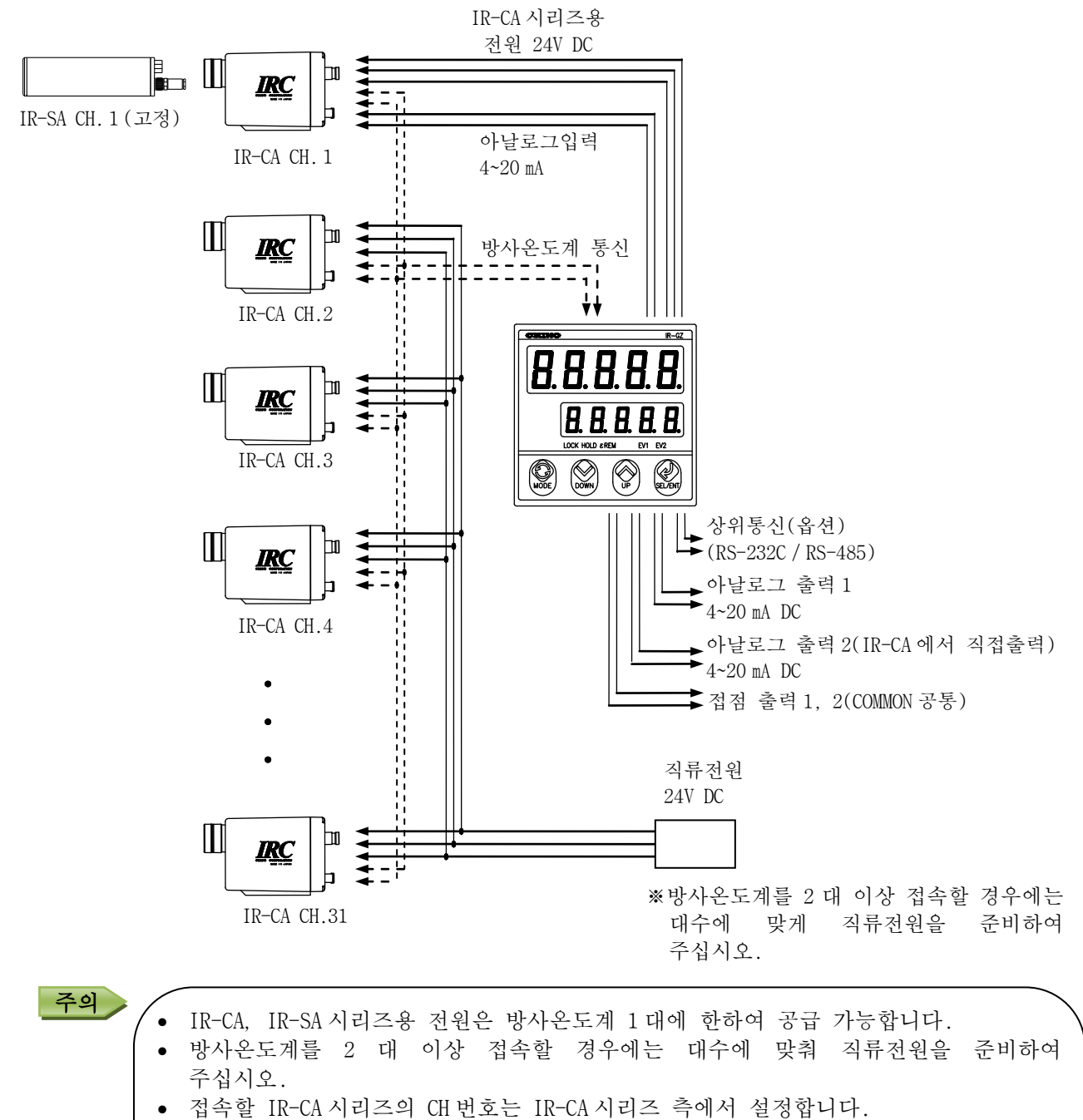

- 설정에 대한 상세 내용은 IR-CA 시리즈 사용설명서 「어드레스 설정」 항목을 참조하여 주십시오.
- 각 IR-CA 시리즈에서 설정할 CH 번호는 중복되지 않도록 주의하여 주십시오.
- 아날로그출력 2 는 아날로그 입력단자에 접속된 IR-CA, IR-SA 시리즈에서 오는 아날로그 신호(4~20 mA DC)를 직접 출력합니다.
- 아날로그출력1, 접점출력 1, 접점출력2는 CH1 에 접속된 IR-CA, 또는 IR-SA 시리즈에만 유효합니다.

## 3. 각부 명칭과 기능

## 3.1 IR-GZ 정면「각부 명칭과 기능」

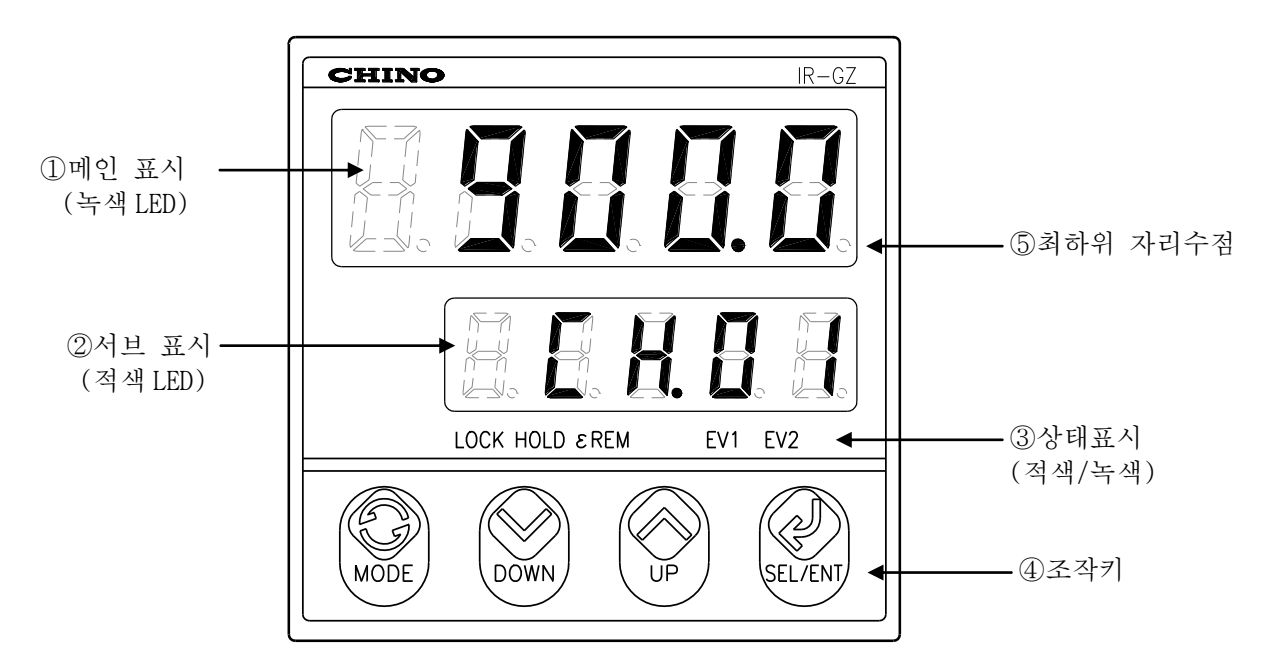

| 명 칭        |                    | 칭       | 기능                                                                         |  |  |  |  |  |  |
|------------|--------------------|---------|----------------------------------------------------------------------------|--|--|--|--|--|--|
| ①메인 표시(녹색) |                    | 시(녹색)   | 운전화면에서는 측정 온도를, 설정화면에서는 설정 항목명을 표시합니다.                                     |  |  |  |  |  |  |
| 2          | 서브 표               | 시(적색)   | 운전화면에서는 채널번호를, 설정화면에서는 설정값· 선택값을 표시합니다.                                    |  |  |  |  |  |  |
|            | LOC                | K(녹색)   | 키락을 설정한 상태에서 점등합니다.                                                        |  |  |  |  |  |  |
| 3          | HOL                | .D(녹색)  | PEAK HOLD 설정 시에 점등합니다.                                                     |  |  |  |  |  |  |
| 장매         | εRE                | EM(녹색)  | 사용하지 않습니다.                                                                 |  |  |  |  |  |  |
| 태표시        | EV1(적색)            |         | 하드웨어 상(자기진단이상 MODE 시)·하한온도경보·상한온도경보<br>(상·하한경보 MODE 이외)발생 시에 점등합니다.        |  |  |  |  |  |  |
|            | EV2(적색)            |         | 하드웨어이상(하한, 상한경보 MODE 시)·상한온도경보(상하한경보 MODE 시)·하하한온도경보·상상한온도 경보 발생 시에 점등합니다. |  |  |  |  |  |  |
|            |                    | MODE)키  | 운전 MODE⇔설정 MODE 전환, 설정 중인 변경 내용을 취소합니다.                                    |  |  |  |  |  |  |
| 4          | $\bigvee (DOWN) =$ |         | 서국 MODE 이 버거, 서지 조이 스키, 미시티 프레이 버거치기리                                      |  |  |  |  |  |  |
| 조작키        |                    | UP)키    | 결정 MODE 의 변경, 결정 중인 구시·데이터 포랫들 변경합니다.                                      |  |  |  |  |  |  |
|            | п (                | (SEL)ヲ] | 각종 설정 항목을 선택합니다.                                                           |  |  |  |  |  |  |
|            |                    | (ENT)ヲ] | 설정중(점이 깜박임)인 변경 내용을 메모리에 등록합니다.                                            |  |  |  |  |  |  |
| ⑤최하위 자리수점  |                    |         | 파라미터를 설정 중일 때, 메인 표시부 최하위 자리수 점이 점멸합니다.                                    |  |  |  |  |  |  |

—3—

## 3. 각부 명칭과 기능

## 3.2 IR-GZ 후면「각부 명칭과 기능」

| A B C |                     |                    |              |
|-------|---------------------|--------------------|--------------|
|       |                     |                    |              |
|       |                     |                    |              |
|       |                     | ſ                  | [게프 게ㅈ며파 하미] |
|       |                     | L L                | 제곱 제도 8년 국내] |
|       |                     | $\mathbf{\Lambda}$ |              |
|       |                     | $\angle! $         |              |
|       |                     |                    | <br>         |
|       |                     | MODEL              | IR-GZ01R     |
|       | 제조명판은<br>페이스 여며에    | SER.No.            | L4049R062    |
|       | 게이스 묘원에<br>붙어 있습니다. | AMB.TEMP           | 50℃ MAX      |
|       |                     |                    | 형식 제조번호      |

| 단지 | ·번호        | 명 칭              | 기 능                                                          |  |  |  |  |  |
|----|------------|------------------|--------------------------------------------------------------|--|--|--|--|--|
|    | 5          | OUT2 :           | 아날로그 입력단자에 입력된 IR-CA, 또는 IR-SA에서 받은 4~20 mA                  |  |  |  |  |  |
|    | 6          | 아날로그출력 2         | DC 신호를 그대로 출력합니다.                                            |  |  |  |  |  |
| Δ  | $\bigcirc$ | OUT1:            | CH.1 의 IR-CA, 또는 IR-SA 의 측정온도에 대한 스케일 연산을                    |  |  |  |  |  |
| А  | 8          | 아날로그출력 1         | 수행한 결과를 4~20 mA DC 로 출력합니다.                                  |  |  |  |  |  |
|    | 9          | 100-240V AC:     | 설정표시기 IR-GZ 0 □에 전원을 공급하기 위한 단자입니다.                          |  |  |  |  |  |
|    | 10         | 전원               |                                                              |  |  |  |  |  |
|    | 11         |                  | 사이트가 가기에 가지 메시티르 소. 스러치니티                                    |  |  |  |  |  |
| В  | (12)       | RS-232C, RS-485: | 상위농산 기기와 각종 네이터들 종· 구산압니다.<br>(사이토지 이디페이스에 따라 지유하 다기가 다른다더 ) |  |  |  |  |  |
|    | 13         | 상위통신             | (상위중선 인터페이스에 따라 사용할 단자가 나랍니다.)<br>(→「5.2 단자배열」참조)            |  |  |  |  |  |
|    | 15         |                  |                                                              |  |  |  |  |  |
|    | 21         | S+, S-:          | IR-CA, 또는 IR-SA에서 받은 4~20 mA DC 출력을 입력합니다.                   |  |  |  |  |  |
|    | 2          | 아날로그입력           | (이 신호는 아날로그출력2에서 받은 것을 그대로 출력합니다.)                           |  |  |  |  |  |
|    | 23         | SA, SB:          | IR-CA, 또는 IR-SA 와의 각종 데이터를 송·수신합니다.                          |  |  |  |  |  |
|    | 24         | 방사온도계통신          | (RS-485 고정)                                                  |  |  |  |  |  |
| C  | 25         | E : 접지           | IR-CA, 또는 IR-SA에서의 접지선을 접속합니다.                               |  |  |  |  |  |
| C  | 26         | P+, P-:          | IR-CA, 또는 IR-SA에 전원 24V DC 를 공급합니다.                          |  |  |  |  |  |
|    | 2          | 센서전원             |                                                              |  |  |  |  |  |
|    | 28         |                  | OH 1세 거소티 ID CA IT는 ID CA에 초거이트레 만한 거니 한것                    |  |  |  |  |  |
|    | 29         | EVENI ·<br>저저추러  | [CH.1에 섭속된 IR-CA, 또는 IR-SA의 즉정온도에 대한 경보 판정<br>경과로 저적으로 측려하니다 |  |  |  |  |  |
|    | 30         |                  | 실파들 껍껌으도 눌벅땁니다.                                              |  |  |  |  |  |

※ 결선에 대해서는 「5.2 단자 배선」 항을 참조하여 주십시오.

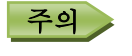

아날로그출력 1 과 접점출력은 CH1 에 접속된 IR-CA, 또는 IR-SA 시리즈에만 유효합니다.
 기타 채널(CH)에서는 IR-CA 의 아날로그출력 1, 접점출력을 할 수 없습니다.

INST.No.IR-357-P3aCE

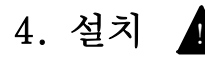

설치는 감전 방지를 위해, 반드시 공급원의 전원을 차단한 후에 작업하여 주십시오.

#### 4.1 설치 조건

| · 판넬두께 : 1~10 ㎜의 강판         | • 제품 상하 통풍구를 막지 않을 것.       |
|-----------------------------|-----------------------------|
| · 설치위치 : 약 1.5m(사람의 눈높이)    | • 노이즈 발생원이나 발열 발생원에서 멀리할 것. |
| · 설치각도 : 전후 10°이내, 좌우 15°이내 |                             |

#### 4.2 설치 순서

1)부속되어 있는 설치기구(2개)를 준비합니다.

2)제품의 단자판 측에서 판넬컷 사각 구멍으로 넣습니다.(「4.4 판넬컷 치수」참조)

3)제품의 설치구멍(상하)에 설치홀더를 삽입하여, 판넬면(설치판면)에 「딱」하는 소리가 날때까지 밀어넣습니다.

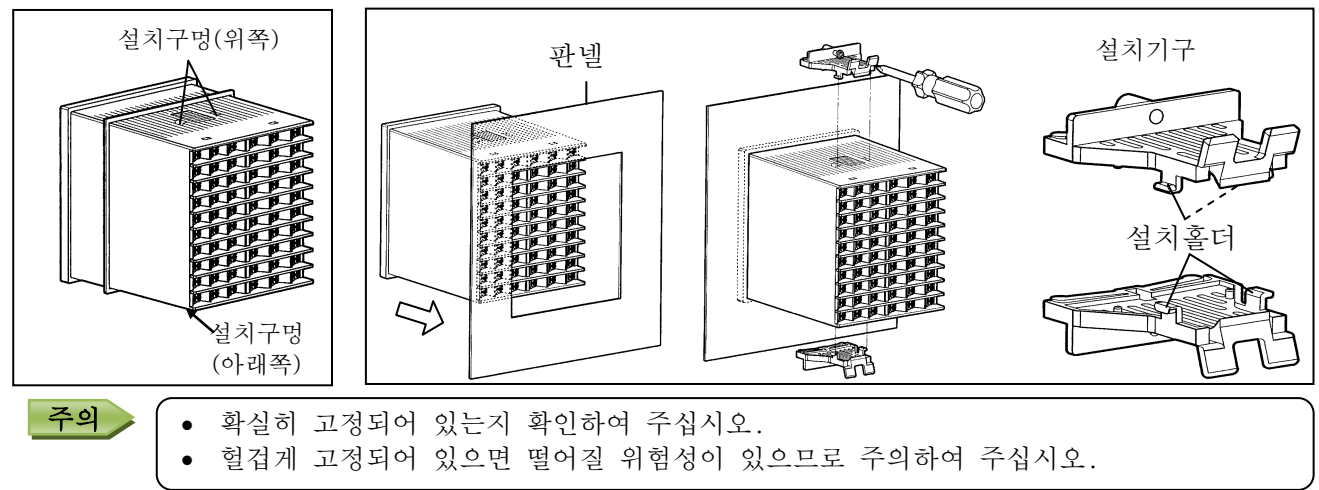

## 4.3 외형 치수

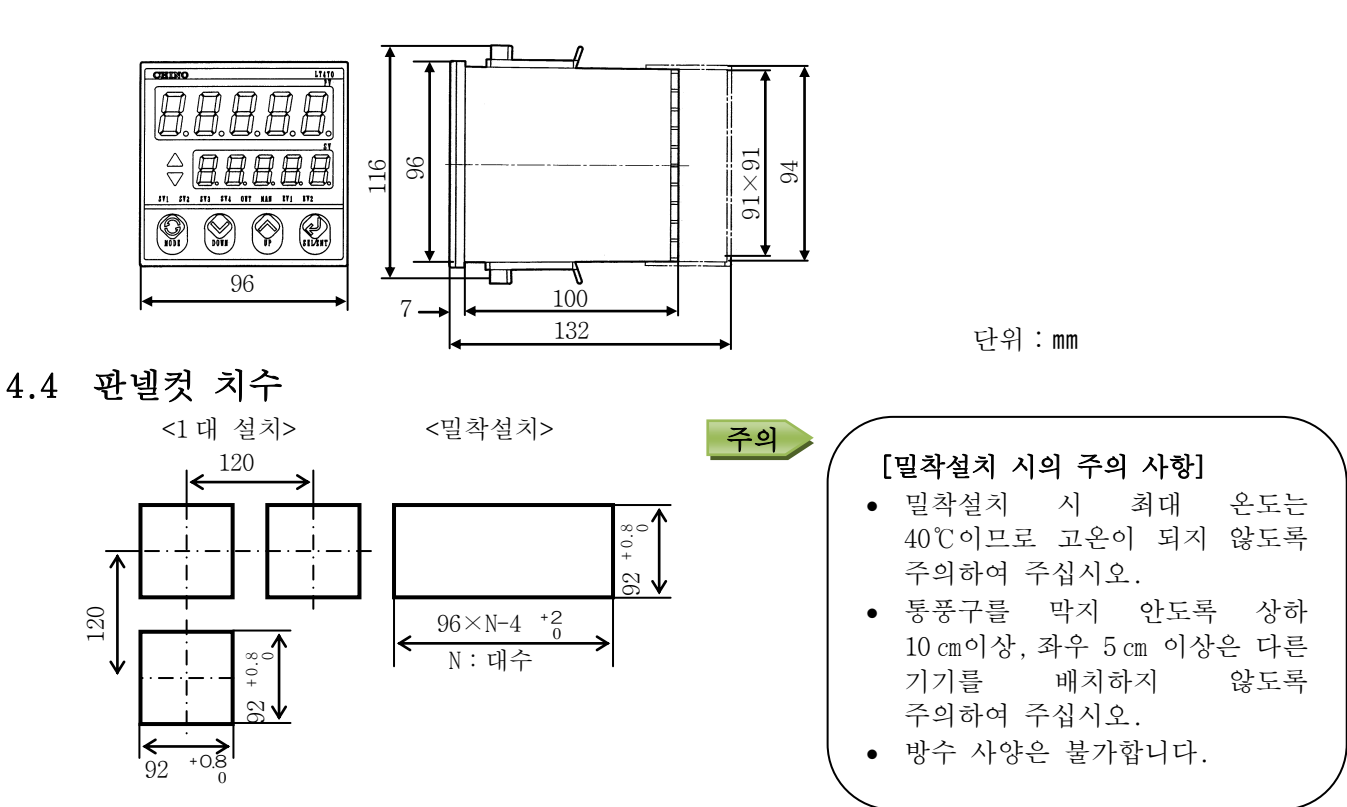

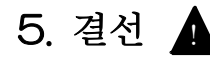

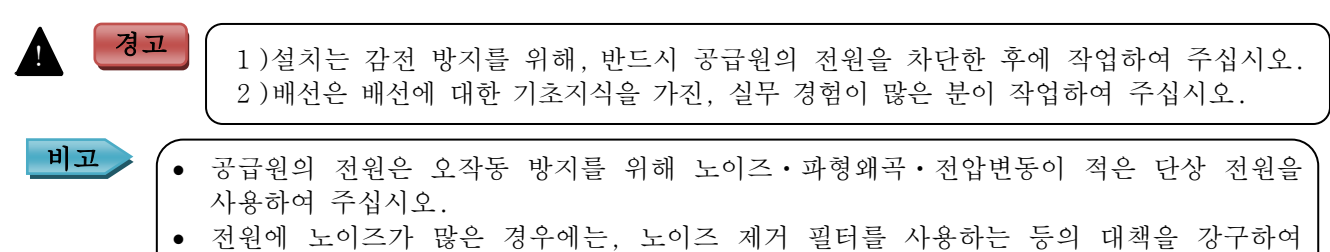

주십시오.

## 5.1 결선할 선과 절연슬리브가 부착된 압착단자

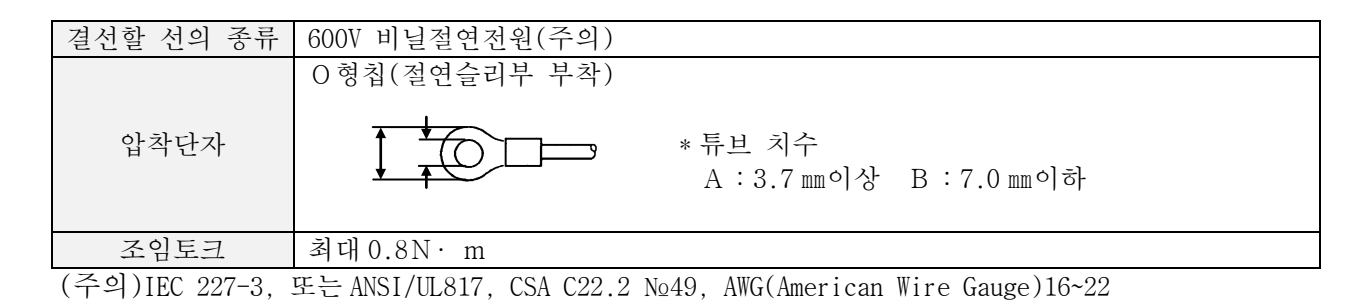

## 5.2 단자 배선

#### 5.2.1 IR-CA로 접속

| No         | No A 열         |      | N₀         B 열상위통신           RS-232C         RS-485 |    | No  |        | ્લ           | 방사           | 방사온도계 접속케이블과의 결선  |  |
|------------|----------------|------|-----------------------------------------------------|----|-----|--------|--------------|--------------|-------------------|--|
| NΩ         |                |      |                                                     |    | NΩ  | NQ C 월 |              | 선색           | 마커표기              |  |
| 1          |                | (11) | SD                                                  | SA | 21) | S+     | 아날로그입력 🛛     | <b>–</b>     | SIGNAL+ _ 온도출력    |  |
| 2          |                | 12   |                                                     | SB | 2   | S-     | (4~20 mA DC) | <b>─</b> 흑/백 | SIGNAL 4~20 mA DC |  |
| 3          |                | (13) | RD                                                  |    | 23  | SA     | 방사온도계통신 🛛    | <b>-</b> 녹   | OPTION+ 옵션용       |  |
| 4          |                | (14) |                                                     |    | 24) | SB     | (RS-485고정) • | ┣ 녹/백        | OPTION- 🗌 신호선     |  |
| 5          | + 아날로그출력2      | 15   | SG                                                  |    | 25  | Е      | 접지 •         | <b>—</b> 회   | EARTH 접지선         |  |
| 6          | - (4~20 mA DC) | 16   |                                                     |    | 26  | P+     | 센서전원 •       | <b>→</b> 적   | POWER+            |  |
| $\bigcirc$ | + 아날로그출력1      | (17) |                                                     |    | 2   | P-     | (24V DC)     | ▶ 적/백        | POWER 신원신         |  |
| 8          | - (4~20 mA DC) | (18) |                                                     |    | 28  | EV1    | 버퍼릴레이        |              | 접점용량              |  |
| 9          | 전원             | (19) |                                                     |    | 29  | EV2    | 버피릴레이        |              | 240VAC 1.5A MAX   |  |
| 10         | (100-240V AC)  | 20   |                                                     |    | 30  | COM12  | 전원           |              | 30VDC 1.5A MAX    |  |

| Â          | В  | ç  |    |      |    |
|------------|----|----|----|------|----|
|            |    |    |    |      |    |
| $\bigcirc$ |    | 21 | 31 | (4)  | 51 |
| 2          |    | 22 | 32 | (42) | 52 |
| 3          | 13 | 23 | 33 | 43   | 63 |
| 4          |    | 24 | 34 | (4)  | 54 |
| 5          | 15 | 25 | 35 | 45   | 55 |
| 6          |    | 26 | 36 | 46   | 56 |
| $\bigcirc$ |    | 21 | 37 | 41   | 57 |
| 8          |    | 28 | 38 | 48   | 58 |
| 9          |    | 29 | 39 | (49) | 59 |
|            | 20 | 30 | 40 | 50   | 60 |

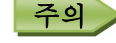

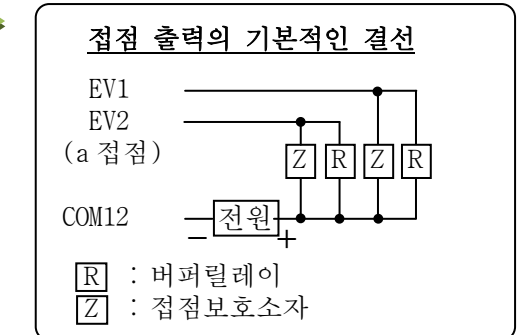

A

## 5. 결선

#### 5.2.2 IR-SA로 접속

| No         | e ve   |             | ٨ġ   |         | No     | B열상        | 위통신   | No           |                | CQ       | 방           | 방사온도계 접속케이블과의 결선 |  |  |  |
|------------|--------|-------------|------|---------|--------|------------|-------|--------------|----------------|----------|-------------|------------------|--|--|--|
| NΩ         |        | AE          | NΩ   | RS-232C | RS-485 | NΩ         |       | しき           | 선색             | 마커표기     |             |                  |  |  |  |
| 1          |        |             | (11) | SD      | SA     | 21         | S+    | 아날로그입력       | <b>●</b> 황     | SIGNAL+  | 온도출력        |                  |  |  |  |
| 2          |        |             | 12   |         | SB     | 2          | S-    | (4~20 mA DC) | <b>●</b> 녹     | SIGNAL-  | 4~20 mA DC  |                  |  |  |  |
| 3          |        |             | 13   | RD      |        | 23         | SA    | 방사온도계통신      | ● <b></b> 갈    | RS485 SA | 옵션용         |                  |  |  |  |
| 4          |        |             | (14) |         |        | 24)        | SB    | (RS-485고정)   | • 백            | RS485 SB | _ 신호선       |                  |  |  |  |
| 5          | + 0    | ·날로그출력 2    | (15) | SG      | SG     | $\bigcirc$ | Е     | 접지           | ● <sup>™</sup> | EARTH    | 접지선         |                  |  |  |  |
| 6          | - (4   | 4~20 mA DC) | (16) |         |        | 26         | P+    | 센서전원         | <b>●</b> 분홍    | POWER+   | 구이서         |                  |  |  |  |
| $\bigcirc$ | + 0    | ·날로그출력 1    | (17) |         |        | 27         | P-    | (24V DC)     | <b>● </b> 회색   | POWER-   | _ 신헌신       |                  |  |  |  |
| 8          | - (4   | 4~20 mA DC) | (18) |         |        | 28         | EV1   | 버퍼릴레이        | _              | 2        | 점용량         |                  |  |  |  |
| 9          | 전원     |             | (19) |         |        | 29         | EV2   | 버퍼릴레이        |                | 240VA    | AC 1.5A MAX |                  |  |  |  |
| 10         | (100-2 | 40V AC)     | 20   |         |        | 30         | COM12 | 전원           |                | 30VD     | C 1.5A MAX  |                  |  |  |  |

| _ | _   |              |     |    |      |    |
|---|-----|--------------|-----|----|------|----|
|   |     |              |     |    |      |    |
|   |     |              | 21) | 31 | (41) | 5  |
|   |     | 2            | 22  | 32 | (42) | 52 |
|   |     | 3            | 23  | 33 | (43) | 63 |
|   |     | 4            | 24) | 34 | (4)  | 54 |
|   |     | 5            | 25  | 35 | 45   | 55 |
|   |     | 6            | 26  | 36 | 46   | 56 |
| 0 |     | $\mathbb{D}$ | 20  | 37 |      | 57 |
| ( |     | 8            | 28  | 38 | 48   | 58 |
|   |     | 9 (          | 29  | 39 | (49) | 59 |
| ( | 0 0 |              | 30  | 40 | 50   | 60 |

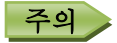

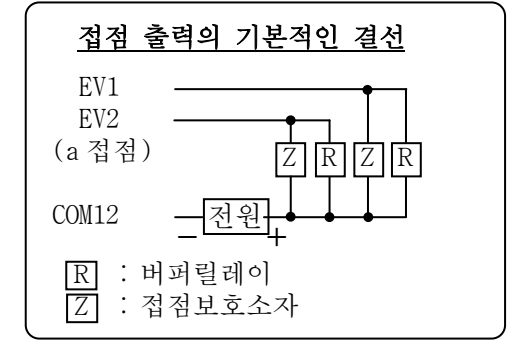

## 6. 운전

MODE

DOWN

(C) UP

SEL/EN

## 6.1 전원 투입

설치 및 결선이 완료되면, 전원을 공급하여 주십시오. 1)전원을 투입하면 LED 가 모두 점등하고, 접속되어 있는 IR-CA, 또는 IR-SA 의 MODEL 을 CHECK 합니다. 2)MODEL CHECK 는 CH.31~ CH.01 까지 순차적으로 진행되고, CH.01 까지 CHECK 를 마치면 완료합니다.

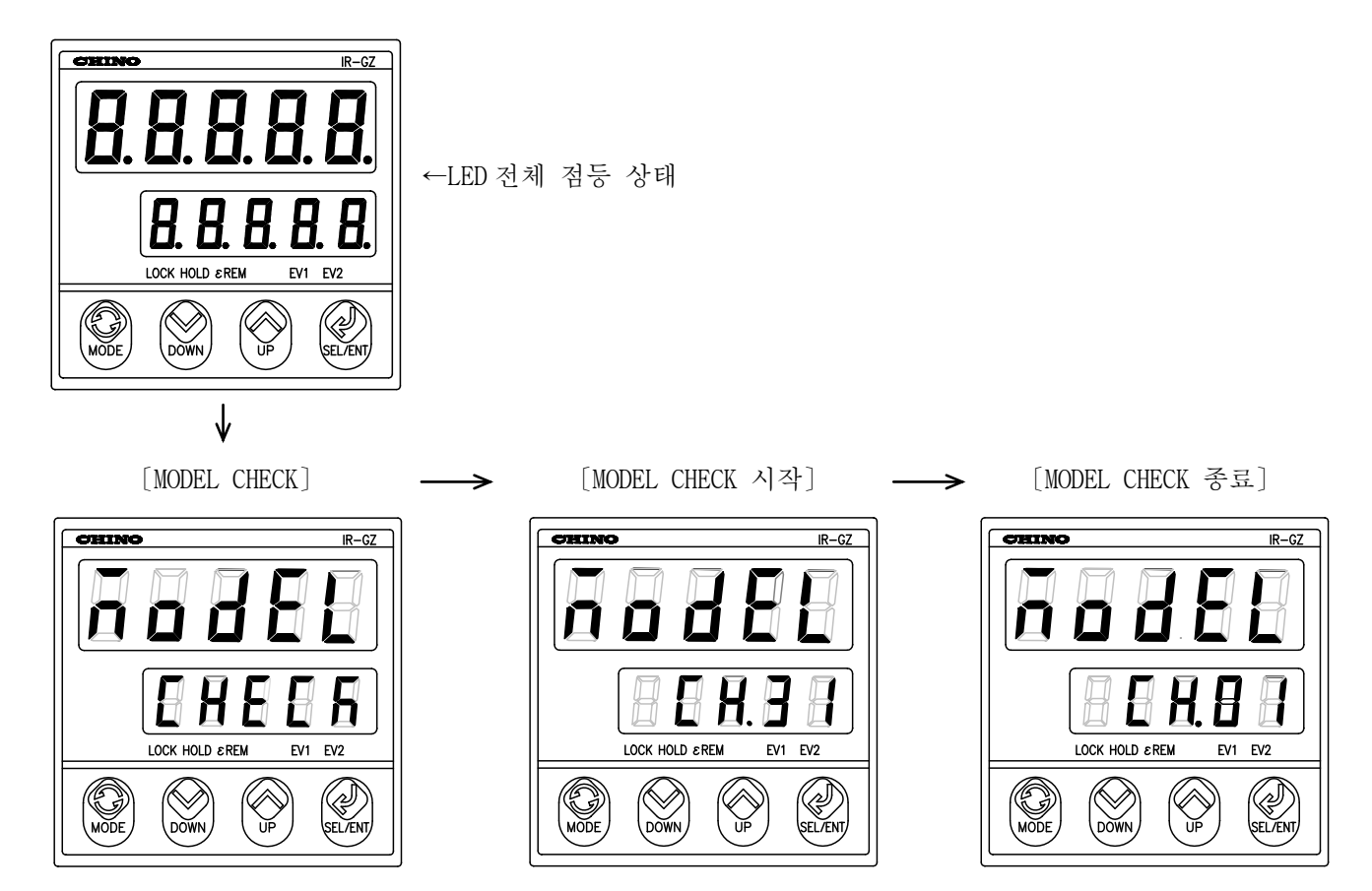

3)MODEL CHECK 가 종료되면, CH.1에 접속된 IR-CA, 또는 IR-SA의 모니터를 실행하여 정상적인 경우에는 메인 표시부에는 측정 온도를 표시하고, 서브 표시부에는 "CH.01" 을 표시합니다. 4)접속되어 있지 않는 경우에는 "n.c."가 메인 표시부에 표시됩니다. 5)통신 이상이 발생한 경우에는 "Err10" 이 메인 표시부에 표시됩니다.

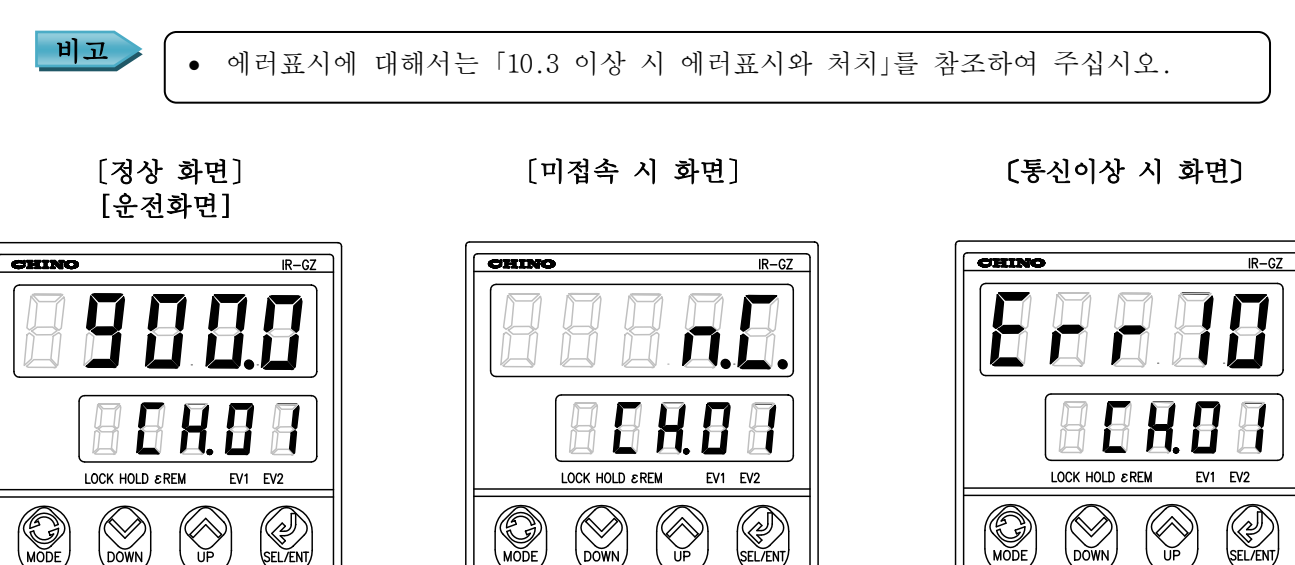

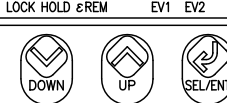

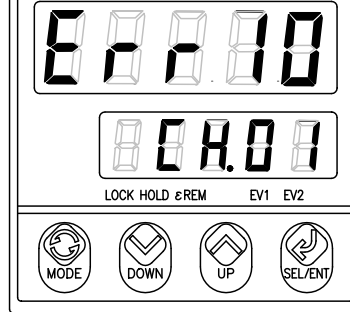

### 6. 운전

#### 6.2 IR-GZ에서 IR-CA, 또는 IR-SA로 파라미터 설정 및 선택

「6.1 전원투입」을 하여 표시되는 운전화면 (우측 정상 동작 시 화면)에서 ← (SEL/ENT)키를 누르면, 운전 MODE 로 들어갑니다. 여기에서는, 지정한 CH.의 IR-CA, 또는 IR-SA 에 대한 파라미터 설정 및 선택이 가능합니다.

각 항목의 설정방법에 대해서는 「8.IR-GZ 에서 IR-CA, 또는 IR-SA 파라미터 설정 및 선택」을 읽어 주십시오. 운전화면에서 ← (SEL/ENT)키를 누른 경우의 상태 이동은 오른쪽 그림과 같습니다.

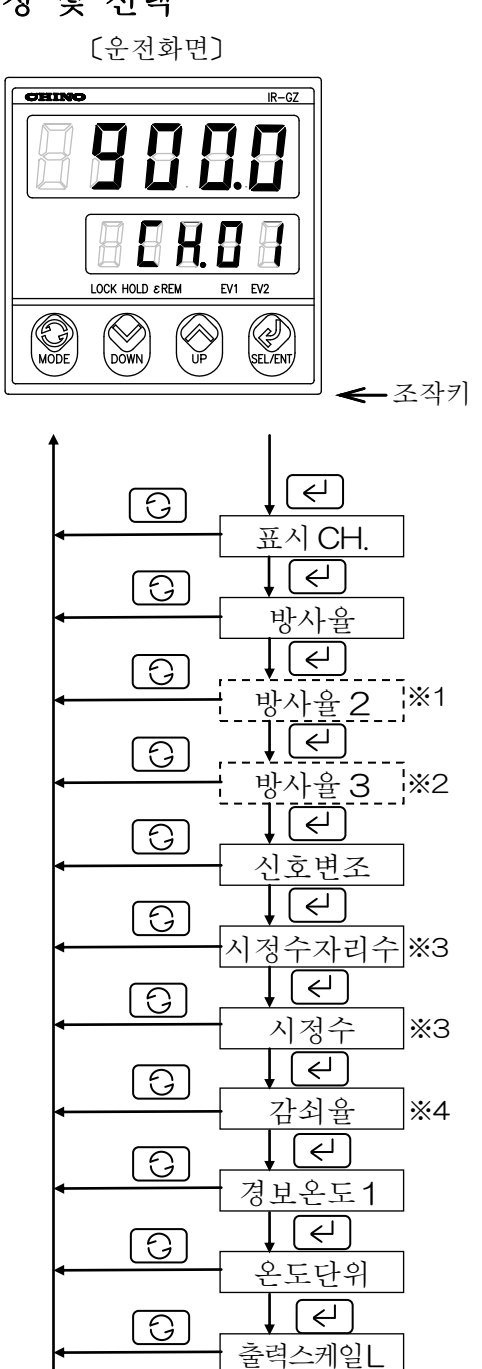

I (↩)

[ (←)]

출력스케일H

모의출력값

HOLD 기능

리셋방식

 $\left[ \leftarrow \right]$ 

리셋시간 ┃ [↩]

레이저 투광

\*5

**\***6

↓ (←)

 $[ \bigcirc ]$ 

 $[ \bigcirc ]$ 

6

(0)

 $[ \bigcirc ]$ 

주의

또는 IR-GZ 으로 IR-CA, IR-SA 파라미터 설정 및 선택 MODE 에서 IR-CA, 또는 IR-SA 의 파라미터를 설정하고 있을 때 서브 표시부에 "Errll"이 표시된 경우, 4 개의 조작키 중에서 아무거나 1 개를 누르면 운전화면으로 돌아갑니다. • IR-GZ 에서 IR-CA, 또는 IR-SA 파라미터 설정 및 선택모드 중에서 「표시 CH.」에서 지정한 IR-CA, IR-SA 로 설정되어 있는

따라서, 이곳에서 설정한 설정값은 IR-GZ 측이 아닌, IR-CA, IR-SA 측에 저장됩니다.

파라미터를 표시· 설정합니다.

- \*1 IR-CAQ, IR-CAW일 때만 표시됩니다.
- \*2 IR-CAW일 때만 표시됩니다.
- ※3 신호변조가 "d E L Y"일 때만 표시됩니다.
- ※4 신호변조가 "PEAk"일 때만 표시됩니다.
- ※5 HOLD 기능이 "PEAk" (PEAK HOLD)일 때만 표시됩니다.
- \*6 리셋방식이 "in"(내부(시간리셋))일 때만 표시됩니다.

6

-9-

## 6. 운전

## 6.3 IR-GZ 파라미터 설정 및 선택

「6.1 전원투입」을 하여 표시되는 운전화면에서 (MODE)키를 눌러 설정 MODE 첫화면으로 이동시켜, 설정표시기와 관련된 항목을 설정하여 주십시오. 설정 MODE 는 0 과 1 로 나누어져 있습니다. MODE 번호의 전환은 각 설정 MODE 의 화면상에서 ▲ (UP)키, 또는 ♥ (DOWN)키를 사용하여 주십시오.

MODE 0 에서는 IR-GZ 본체의 파라미터 설정이 가능합니다.

MODE1 에서는 상위통신 파라미터의 설정이 가능합니다.

각 항목의 설정 방법에 대해서는 「9. IR-GZ 파라미터 설정 및 선택」을 읽고, 참고하여 주십시오.

각 설정 MODE 화면에서 (SEL/ENT)키를 눌렀을 경우, 표시되는 메뉴는 하기와 같습니다.

[IR-GZ 에서 IR-CA 로 파라미터 「IR-GZ 파라미터 「IR-GZ 파라미터 설정 및 선택모드1화면] 설정 및 선택하는 화면] 설정 및 선택모드 0 화면] CHINO IR-GZ CHINO IR-GZ CHINO IR-G7 П П П  $\overline{ }$ E 5 E. П. ο π  $[\mathbf{C}]$  $[ \checkmark ]$ LOCK HOLD EREM EV1 EV2 LOCK HOLD  $\varepsilon$ REM EV1 EV2 LOCK HOLD EREM EV1 EV2 MODE SEL/ENT, MODE SEL/ENT Þ () UP  $\bigvee$  $\otimes$  $\otimes$ Ŷ DOWN DOWN. SEL/ENT DOWN  $\leftarrow$  $\leftarrow$ 0  $\bigcirc$ 키락 프로토콜 G  $\left[ \leftarrow \right]$ G  $\left\{ \leftarrow \right\}$ 경보모드 기기번호 [ ←] ※1  $\left[ \leftarrow \right]$ 6 6 하한경보 전송속도 [ ←] ※2  $\leftarrow$ 9 9 상한경보 캐릭터 ↓ [←] ※3  $\leftarrow$ G 하하한경보 ↓ ← \*4 6 상상한경보  $\Box$ 출력스케일 L  $\left\{ \leftarrow \right\}$ 9 출력스케일 H  $\bigcirc$  $( \leftarrow )$ 모의출력값  $\leftarrow$ 「경보모드」「하한경보값」「상한경보값」「하하한경보값」「상상한경보값」「출력스케일L」 주의 「출력스케일H」는 CH.1에 접속되어 있는 IR-CA, 또는 IR-SA에만 유효합니다. 「출력스케일L」「출력스케일H」「모의출력」은 아날로그출력1에서 출력되는 신호에 유효합니다. \*1,\*2,\*3,\*4는 하기의 조건일 때 표시합니다. 비고 \* 1 : 경보모드…[Lo][Hi-Lo][L-Lo]선택 시

경보모드에 대해서는 [9.1.2 경보모드 선택」 항을 참조하여 주십시오.

※ 2 : 경보모드…[Hi][Hi-Lo][H-Hi]선택 시

※ 3 : 경보모드…[L-Lo]선택 시 ※ 4 : 경보모드…[H-Hi]선택 시

## 7. 파라미터 설정 및 선택의 설명

## 7.1 영문자의 LED 표시 예

IR-GZ 0 □□의 7 세그먼트 표시는 하기의 표와 같습니다.

| А | В | С | D | Е | F | G | Η | Ι | J | Κ | L | М | Ν | 0 | Р | Q | R | S | Т | U | V | W | Х | Y | Ζ |
|---|---|---|---|---|---|---|---|---|---|---|---|---|---|---|---|---|---|---|---|---|---|---|---|---|---|
| 8 | Β | Θ | 8 | 8 | Β | B | Β | Β | 8 | 8 | 8 | Π | 8 | 8 | 8 |   | 8 | 9 | B | B |   |   |   | 8 | 8 |

## 7.2 파라미터 설정 및 선택 방법

#### 1) IR-GZ 에서의 IR-CA, 또는 IR-SA 파라미터 / IR-GZ 파라미터의 선택방법

| IR-GZ 에서의<br>IR-CA , IR-SA 파라미터 | …(1)운전화면(「6.2 IR-GZ에서 IR-CA , IR-SA 파라미터 설정 및 선택」에서<br>✔(SEL/ENT)키를 누르면, 파라미터명이 전환됩니다.<br>따라서 설정이나 선택하고자 하는 파라미터명을 선택합니다. |
|---------------------------------|----------------------------------------------------------------------------------------------------|
| IR-GZ 파라미터                      | (1)운전화면(「6.3 IR-GZ 파라미터 설정 및 선택」참조)에서 ᠿ(MODE)<br>키를 눌러, 설정 MODE 로 이동합니다.<br>▲(UP)키, 또는 ✔(DOWN)키를 눌러, MODE 번호를 선택합니다.      |

(2) ← (SEL/ENT)키를 누르면, 파라미터명이 전환됩니다. 설정이나, 선택하고자 하는 파라미터명을 선택합니다.

#### 2) 파라미터 설정 및 선택

▲(UP)키, 또는 ▲(DOWN)키를 누르면, 수치나 항목이 갱신되고 점(도트)이 점멸합니다.

(「3. 각부 명칭과 기능」참조)

수치설정 … ∧ (UP)키, 또는 ∨ (DOWN)키로 수치를 설정합니다. 계속 누르고 있으면 수치가 빠르게 전환됩니다.

항목선택 … ⚠ (UP)키, 또는 ☑ (DOWN)키로 항목을 선택합니다.

#### 3) 파라미터 설정 중지

(MODE)키를 누르면, 점이 사라지고, 설정 내용은 취소됩니다.

#### 4)파라미터 등록

∠ (SEL/ENT) 키를 누르면, 점은 사라지고 설정 내용은 저장 등록됩니다.

IR-GZ 으로 IR-CA, 또는 IR-SA 파라미터 설정 및 선택을 합니다. 자세한 내용은 8.1~8.14 항의 내용을 읽어 주십시오.

8.1 IR-GZ에서 IR-CA, 또는 IR-SA로 파라미터 설정 및 선택 가능한 디렉토리

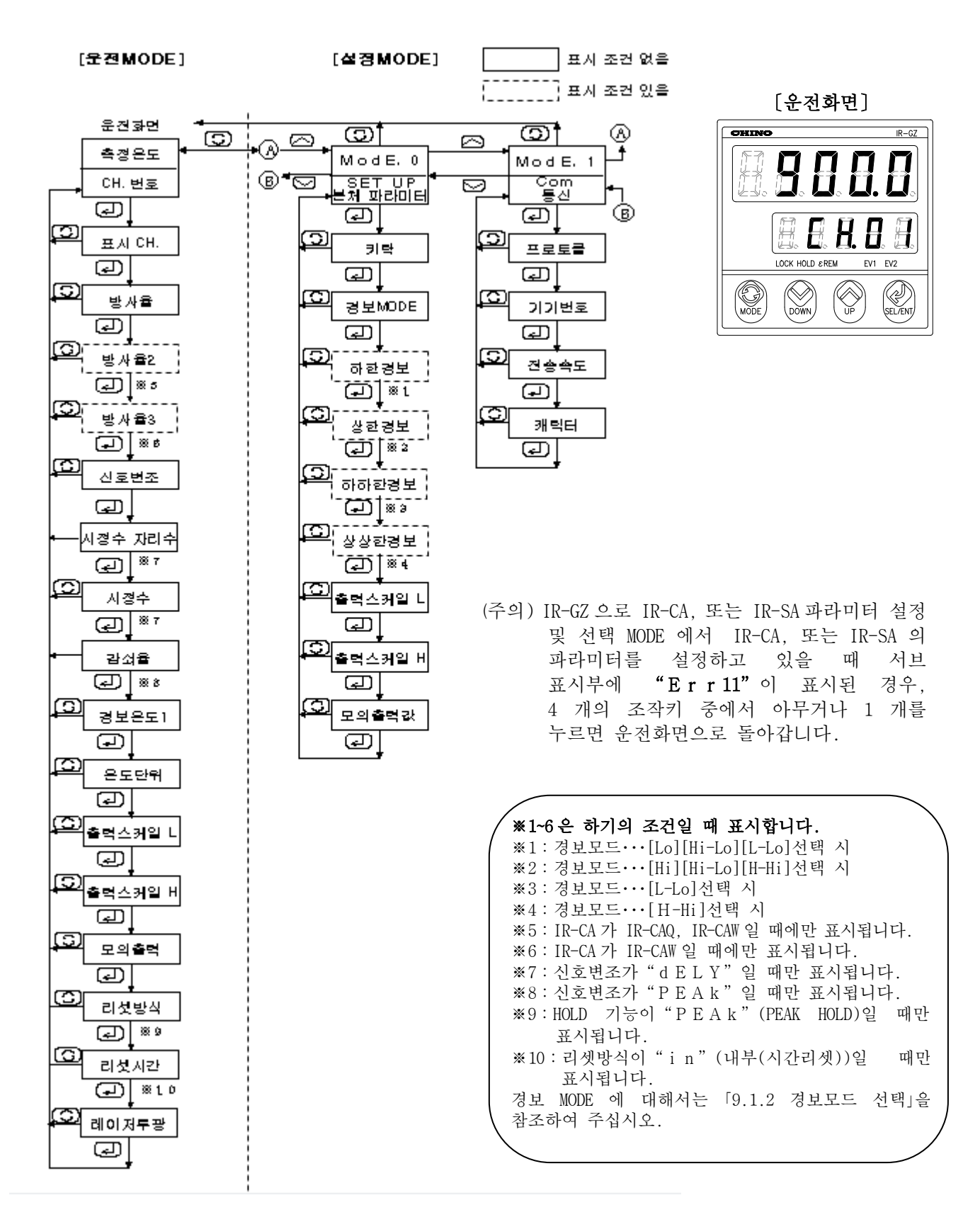

#### 8.2 표시 CH. 의 선택

1)운전화면에서 ← (SEL/ENT) 키를 여러번 눌러, 메인 표시부에 표시 CH. 선택화면" d i S P"를 표시합니다.

2) ▲ (UP)키, 또는 ▲ (DOWN)키를 눌러, 표시 CH. 을 선택합니다. 서브 표시부에 "CH. □□" (□□는 CH 번호)(이)라고 표시되어 있다면 그 채널에는 IR-CA, 또는 IR-SA 가 접속되어 있습니다.(오른쪽 그림 참조) 서브 표시부에"n.C. □□"(이)라고 표시될 경우, 그 채널은 IR-CA, 또는 IR-SA 와 접속되어 있지 않으므로

표시CH. 로 선택할 수 없습니다.(오른쪽 그림 참조)

3)표시 CH. 을 선택한 후, ← (SEL/ENT) 키를 누르면, 선택값을 등록합니다.

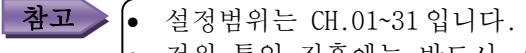

• 전원 투입 직후에는 반드시, CH.01이 표시됩니다.

방사온도계가 CH.01에 접속한 경우

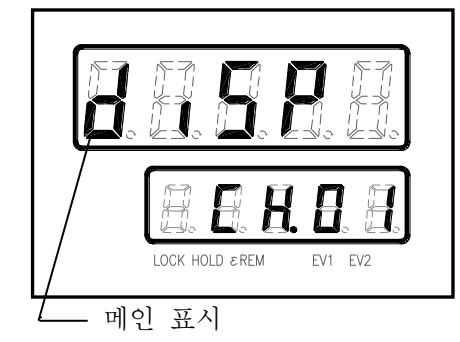

방사온도계가 CH.01에 접속하지 않은 경우

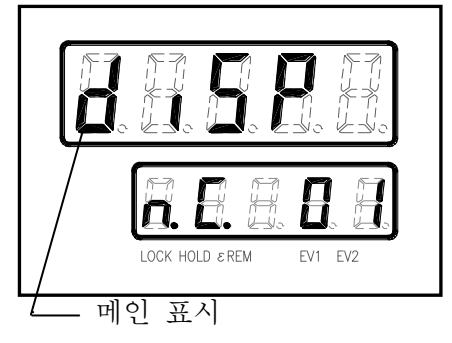

## 8.3 방사율 설정

#### 8.3.1 방사율1 설정

IR-CA, 또는 IR-SA 의 방사율(비율)을 설정합니다. IR-CAQ(2 색 방사온도계)인 경우, 접속되어 있는 IR-CAQ 의 파장 선택으로 자동레인지 전환 이외의 Si, InG1, InG2, 2c1, 2c2 를 선택했을 경우, 방사율(비율)을 설정합니다.

또한, 자동레인지 전환(lcol, 2col)을 선택했을 때 저온측 레인지의 방사율(비율)을 설정합니다.

IR-CAW의 경우, 측정파장 λ = 8~13 μm의 방사율을 설정합니다.

1)운전화면에서 ← (SEL/ENT)키를 여러 번 눌러, 메인 표시부에 방사율 설정화면 "E"를 표시합니다.

2) ▲ (UP)키, 또는 ▲ (DOWN)키를 눌러, 서브 표시부의 수치를 변경시켜,「「8.2표시CH.의 선택」에서 선택한 IR-CA, 또는 IR-SA 채널의 방사율을 설정합니다.

3)방사율 설정후, ← (SEL/ENT)키를 누르면, 설정값이 등록됩니다.

비고

• 설정범위는 1.999~0.050 입니다.

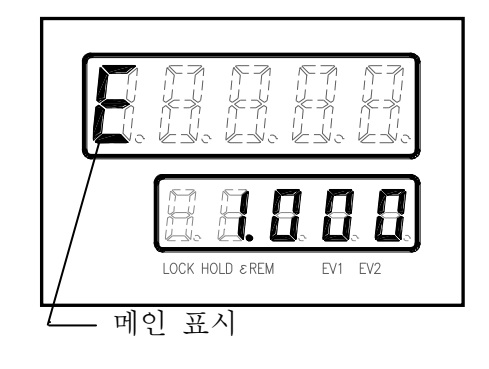

#### 8.3.2 방사율2 설정(IR-CAQ, IR-CAW일 때만 표시)

IR-CAQ, 또는 IR-CAW의 방사율(비율)을 설정합니다. IR-CAQ(2 색 방사온도계)인 경우, 접속되어 있는 IR-CAQ 의 파장 선택으로 자동레인지 전환(1col, 2col)을 선택했을 때 고온측 레인지의 방사율(비율)을 설정합니다. IR-CAW의 경우, 측정파장 λ=1.55 μm의 방사율을 설정합니다.

- 1)운전화면에서 ← (SEL/ENT)키를 여러 번 눌러, 메인 표시부에 방사율 2 설정화면 "E2"를 표시합니다.
- 2) ▲ (UP)키, 또는 ▲ (DOWN)키를 눌러, 서브 표시부의 수치를 변경시켜, 「8.2 표시 CH.의 선택」에서 선택한 IR-CAQ, IR-CAW 채널의 방사율을 설정합니다.
- 3)방사율 설정 후, ← (SEL/ENT)키를 누르면, 설정값이 등록됩니다.

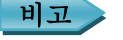

• 설정범위는 1.999~0.050 입니다.

#### 8.3.3 방사율3 설정(IR-CAW일 때만 표시)

IR-CAW의 경우, 측정파장λ=0.9μm의 방사율을 설정합니다.

- 1)운전화면에서 ← (SEL/ENT)키를 여러 번 눌러, 메인 표시부에 방사율 3 설정화면 "E3"을 표시합니다.
- 2) ▲ (UP)키, 또는 ▲ (DOWN)키를 눌러, 서브 표시부의 수치를 변경시켜, 「8.2 표시 CH.의 선택」에서 선택한 IR-CAW 채널의 방사율을 설정합니다.
- 3)방사율 설정 후, ← (SEL/ENT)키를 누르면, 설정값이 등록됩니다.

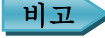

• 설정범위는 1.999~0.050 입니다.

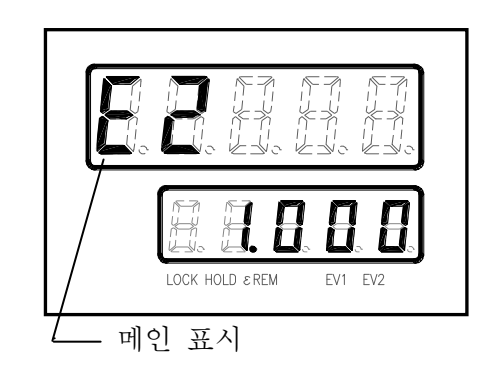

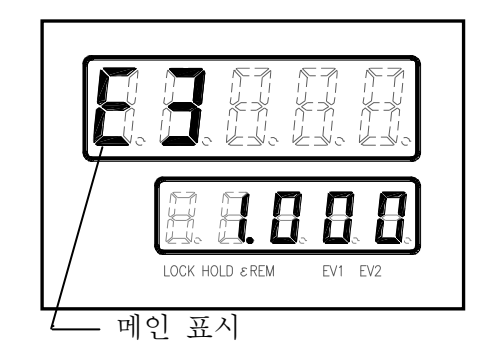

INST.No.IR-357-P3aCE

## 8. IR-GZ에서 IR-CA, 또는 IR-SA로 파라미터 설정 및 선택

#### 8.4 신호변조 형태의 선택

측정신호(원래신호)를 「신호값이 흔들릴 경우 부드럽게 표시한다」의 "dELy", 「PEAK 값을 추적한 후의 신호를 변조하여 표시한다」의 "PEAk" 중에서 신호변조 형태를 선택할 수 있습니다. 측정 신호를 그대로 표시하고자 하는 경우에는 "dELy"를 선택하고, 변조도를 0.0으로 설정하여 주십시오.

1)운전화면에서 ← (SEL/ENT)키를 여러 번 눌러, 메인 표시부 에 신호변조 형태 선택화면" Mod U"를 표시합니다.

- 2) ∧ (UP)키, 또는 ∨ (DOWN)키를 눌러, 서브 표시부에 표시되는 "dELy", "PEAk" 중에서 「8.2 표시 CH.의 선택」에서 선택한 IR-CA, 또는 IR-SA 채널의 신호변조 형태를 선택합니다.
- 3)신호형태 선택 후, ← (SEL/ENT)키를 눌러 선택 내용을 등록합니다.

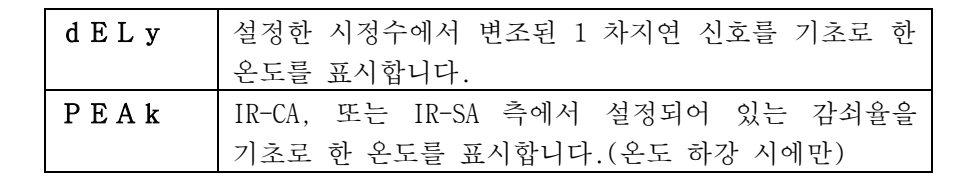

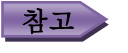

• 초기 구동 시의 신호 변조 형태는 IR-CA, 또는 IR-SA 상의 설정입니다.

## 8.5 시정수 자리수 선택: 「8.4 신호변조 형태의 선택」에서 "dELy"를 선택한 경우에만 유효

「8.6 변조시정수 설정」에서 시정수를 설정할 때의 소수점 이하 자리수를 선택합니다.

1)운전화면에서 ← (SEL/ENT)키를 여러 번 눌러, 메인 표시부 에 시정수 설정화면 "t A U.d"를 표시합니다.

- 2) ∧ (UP)키, 또는 ∨ (DOWN)키를 눌러, 서브 표시부에 표시되는 "1", "2"중에서 「8.2 표시 CH.의 선택」에서 선택한 IR-CA, 또는 IR-SA 채널의 시정수 자리수를 설정합니다.
- 3)시정수 자리수를 선택한 후, ← (SEL/ENT)키를 눌러, 선택 내용을 등록합니다.

| 1 | 소수점 이하 1자리  |
|---|-------------|
| 2 | 소수점 이하 2 자리 |

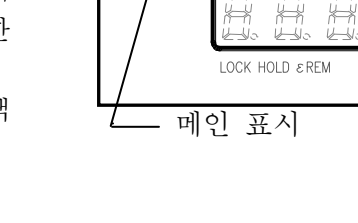

EV1 EV2

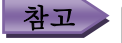

• 초기 구동 시의 시정수 자리수는 IR-CA, 또는 IR-SA 상의 설정입니다.

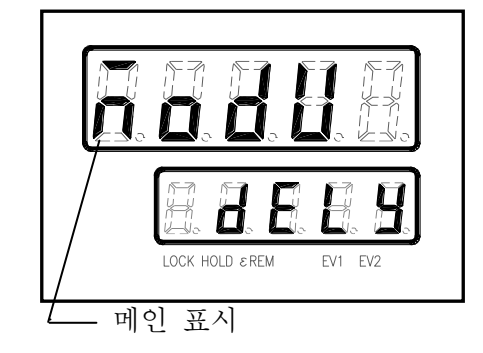

## 8.6 변조시정수 설정: 「8.4 신호변조 형태의 선택」에서 "dELy"를 선택한 경우에만 유효

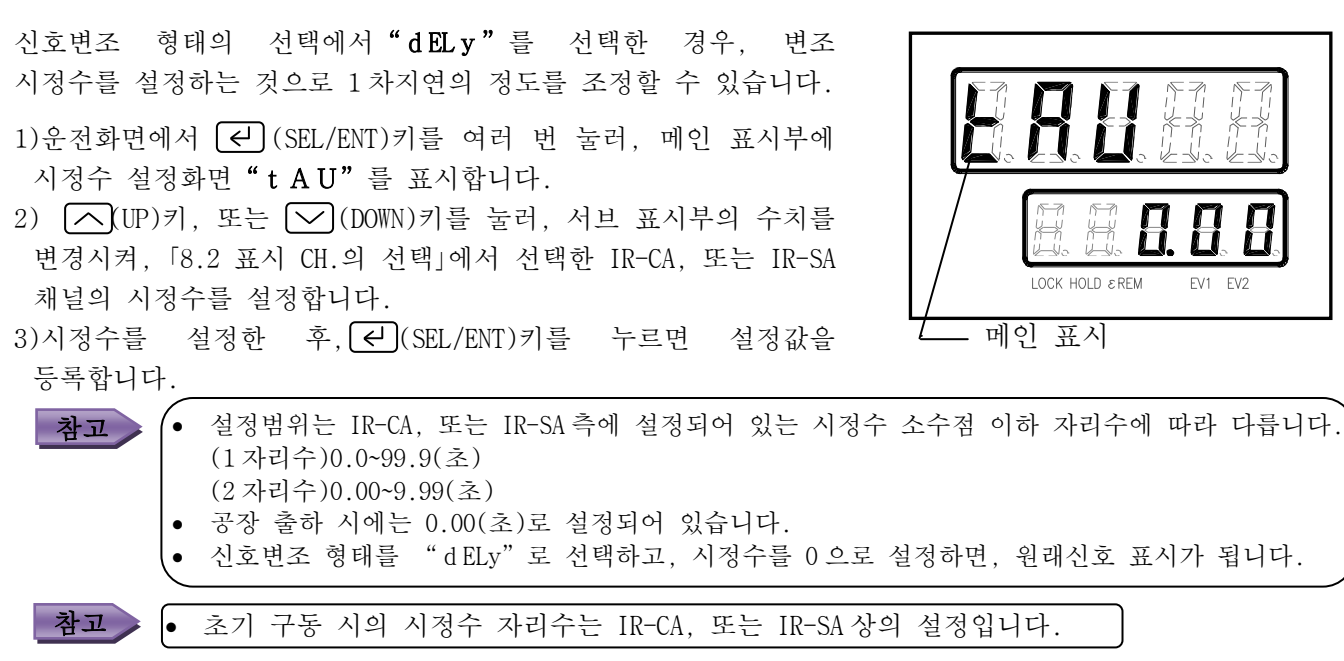

## 8.7 감쇠율 설정: 「8.4 신호변조 형태의 선택」에서 "PEAk"를 선택한 경우에만 유효

신호변조 형태의 선택에서 "PEAk"를 선택한 경우, PEAK 검출 후의 신호의 감쇠 정도를 설정할 수 있습니다. 접속할 방사온도계의 소프트웨어 버전의 차이에 따라 하기의 A, 또는 B중 한가지로 표시됩니다.

## A

- 1) 운전화면에서 ← (SEL/ENT)키를 여러 번 눌러, 메인 표시부에 감쇠율 설정화면 "d E C"를 표시합니다.
- (UP)키, 또는 (DOWN)키를 눌러, 서브 표시부에 표시되는 "0", "2", "5", "10"중에서 선택하여 「8.2 표시 CH.의 선택」에서 선택한 IR-CA, 또는 IR-SA 채널의 감쇠율을 설정합니다.

**참고** • 설정범위는 "0", "2", "5", "10"(℃/초)입니다.

- В
- 1) 운전화면에서 ← (SEL/ENT)키를 여러 번 눌러, 메인 표시부에 감쇠율 설정화면 "d E C"를 표시합니다.
- ▲ UP)키, 또는 ▲ (DOWN)키를 눌러, 서브 표시부의 수치를 변경시켜, 「8.2 표시 CH.의 선택」에서 선택한 IR-CA, 또는 IR-SA 채널의 감쇠율을 설정합니다.
- 3)감쇠율을 설정한 후, ← (SEL/ENT)키를 눌러 설정값을 등록합니다.

참고 ● 설정범위는 0.1~10.0(℃/초)입니다.

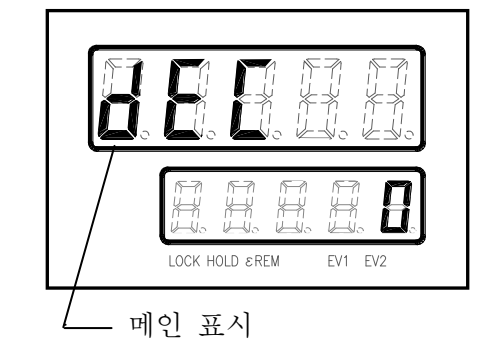

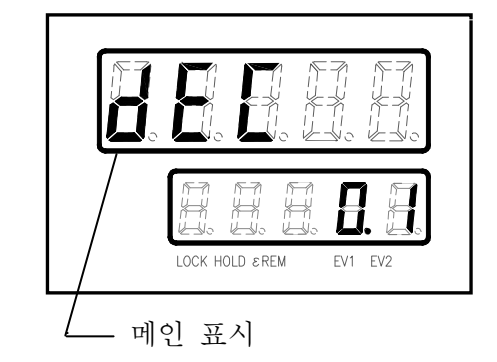

#### 8.8 경보온도값1 설정

측정온도의 경보값을 설정합니다.

- 1) 운전화면에서 ← (SEL/ENT)키를 여러 번 눌러, 메인 표시부에 경보온도값1 설정화면 "AL. 1"을 표시합니다.
- △(UP)키, 또는 ○(DOWN)키를 눌러, 서브 표시부의 수치를 변경시켜「8.2 표시 CH.의 선택」에서 선택한 IR-CA, 또는 IR-SA 채널의 경보온도1을 설정합니다.
- 3)경보온도 1 을 설정한 후, ←(SEL/ENT)키를 누르면, 설정값을 등록합니다.

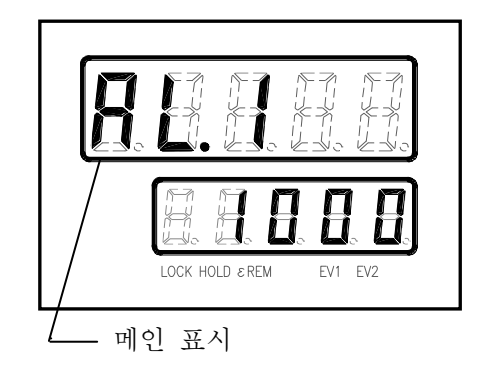

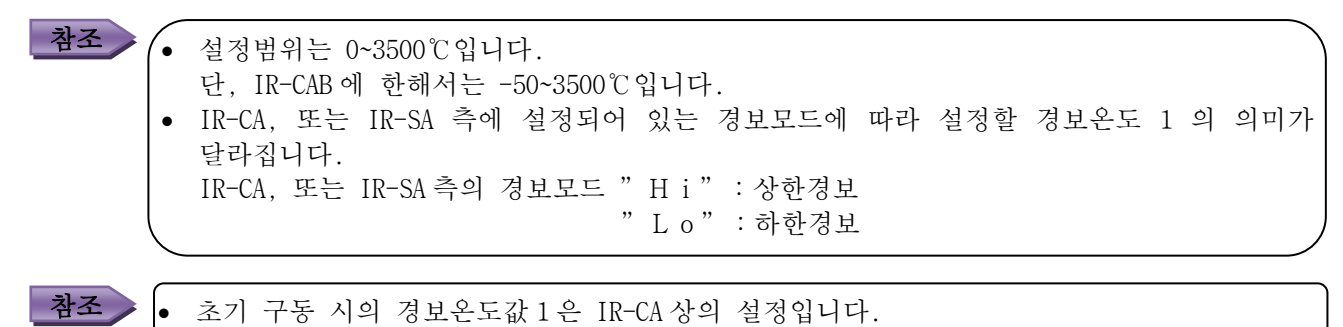

## 8.9 측정온도의 단위 선택

측정온도 및 온도설정 파라미터 표시 단위(℃, °F)를 전환합니다.

- 1) 운전화면에서 ← (SEL/ENT)키를 여러 번 눌러, 메인 표시부에 온도단위 선택화면" Unit"를 표시합니다.
- 2) ▲ (UP)키, 또는 ▲ (DOWN)키를 눌러, 서브 표시부에 표시되는 "C", "F"중에서 「8.2 표시 CH.의 선택」에서 선택한 IR-CA, 또는 IR-SA 채널의 온도 단위를 선택합니다.
- 3) 온도 단위를 선택한 후, ← (SEL/ENT)키를 누르면, 선택 내용을 등록합니다.

| °C | °C 온도표시 |
|----|---------|
| °F | °F 온도표시 |

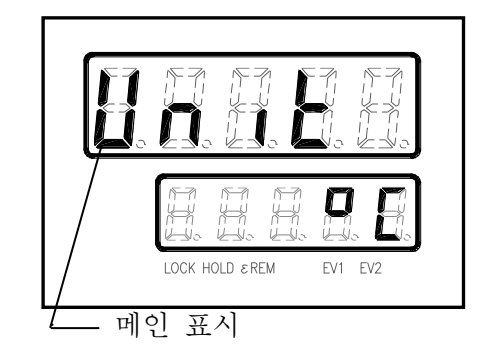

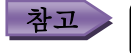

• 초기 구동 시의 측정온도 단위는 IR-CA, 또는 IR-SA 상의 설정입니다.

### 8.10 아날로그출력 스케일 하한값 설정

IR-CA, 또는 IR-SA 에서 출력되는 아날로그출력 스케일 하한값을 설정합니다.

- 1) 운전화면에서 ← (SEL/ENT)키를 여러 번 눌러, 메인 표시부에 아날로그출력 스케일 하한값 설정화면 "oUtL"을 표시합니다.
- 2) ∧(UP)키, 또는 √(DOWN)키를 눌러, 서브 표시부의 수치를 변경시켜, 「8.2 표시 CH.의 선택」에서 선택한 IR-CA, 또는 IR-SA 채널의 아날로그출력 스케일 하한값을 설정합니다.
- 3) 스케일 하한값을 설정한 후, ← (SEL/ENT)키를 누르면, 설정값을 등록합니다.

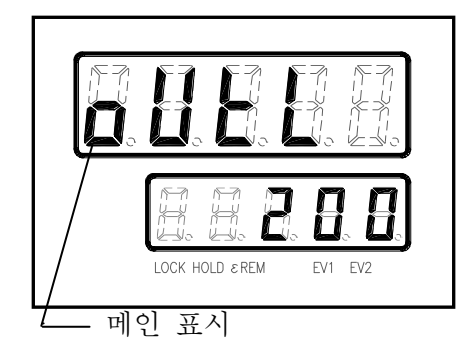

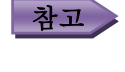

참고 (• 설정범위는 0~3500℃입니다. 단. IR-CAB에 한해서는 -50~3500℃입니다. 초기 구동 시의 아날로그 출력 스케일링 하한값은 IR-CA, 또는 IR-SA 상의 설정입니다.

### 8.11 아날로그출력 스케일 상한값 설정

IR-CA, 또는 IR-SA 에서 출력되는 아날로그출력 스케일 상한값을 설정합니다.

- 1) 운전화면에서 ← (SEL/ENT)키를 여러 번 눌러, 메인 표시부에 스케일 상한값 설정화면 "oUtH"를 아날로그출력 표시합니다.
- 2) ∧(UP)키, 또는 ∨(DOWN)키를 눌러, 서브 표시부의 수치를 변경시켜, 「8.2 표시 CH.의 선택」에 접속된 IR-CA, 또는 IR-SA 채널의 아날로그출력 스케일 상한값을 설정합니다.
- 3) 스케일 상한값을 설정한 후, ← (SEL/ENT)키를 누르면, 설정값을 등록합니다.

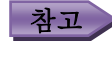

단, IR-CAB에 한해서는 -50~3500℃입니다. 초기 구동 시의 아날로그 출력 스케일링 상한값은 IR-CA, 또는 IR-SA 상의 설정입니다.

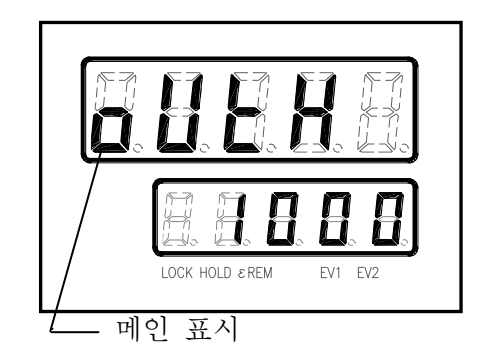

#### 8.12 아날로그 모의출력값 설정

설정된 비율로 IR-CA, 또는 IR-SA의 아날로그출력을 모의 출력합니다.

- 1) 운전화면에서 ← (SEL/ENT)키를 여러 번 눌러, 메인 표시부에 아날로그 모의 출력값 설정화면 "oUtC"를 표시합니다.
- 2) ∧(UP)키, 또는 ∨ (DOWN)키를 눌러, 서브 표시부의 수치를 변경시켜, IR-CA, 또는 IR-SA 에서 출력할 아날로그 모의 출력값을 설정합니다.
- 3) 모의 출력값을 설정한 후, ← (SEL/ENT)키를 누르면, 설정값을 등록하고, 설정값에서 산출한 아날로그 모의 전류를 출력합니다.
   운전화면으로 돌아가면 모의출력을 해제합니다.

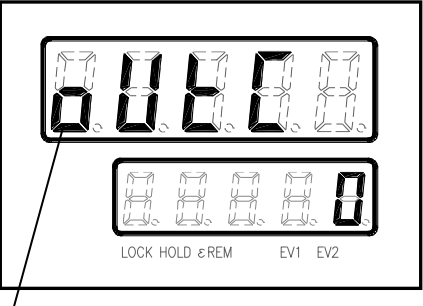

- 메인 표시

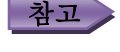

4~20 mA에 대응한 값이 0~100(%)으로 출력됩니다.

초기 구동 시의 아날로그 모의출력값은 IR-CA, 또는 IR-SA 상의 설정입니다.

#### 8.13 PEAK HOLD 처리 기능의 설정

PEAK HOLD 기능을 사용할 지의 여부를 선택합니다.

● 설정범위는 0~100(%)입니다.

PEAK HOLD를 선택한 경우에는, 하기의 「8.13.2 PEAK HOLD 리셋 방식의 선택」을 설정하여 주십시오. 리셋 방식을 내부(시간 리셋)방식으로 선택한 경우에는, 하기의 「8.13.3 PEAK HOLD 시간 리셋의 설정」을 설정하여 주십시오.

#### 8.13.1 PEAK HOLD 기능의 종류 선택

- 1) 운전화면에서 ← (SEL/ENT)키를 여러 번 눌러, 메인 표시부에 온도단위선택화면" HoLd"를 표시합니다.
- 2) ▲ (UP)키, 또는 ▲ (DOWN)키를 눌러, 서브 표시부에 표시되는 "no", "PEAk" 중에서 「8.2 표시 CH.의 선택」에 접속된 IR-CA, 또는 IR-SA 채널의 HOLD 기능 종류를 선택합니다.
- 3) HOLD 기능 종류 선택 후, ← (SEL/ENT)키를 누르면, 선택 내용을 등록합니다.

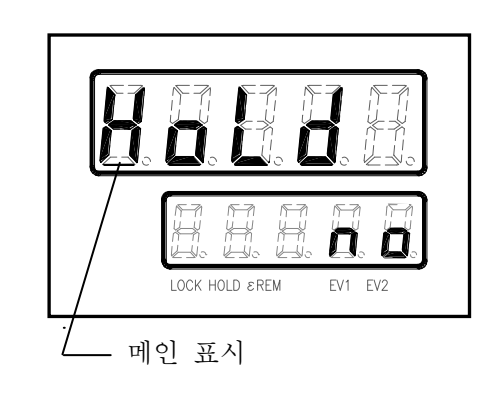

| no   | HOLD MODE 없음 |
|------|--------------|
| PEAk | PEAK HOLD    |

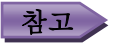

• 초기 구동 시의 PEAK HOLD 기능은 IR-CA, 또는 IR-SA 상의 설정입니다.

INST.No.IR-357-P3aCE

## 8. IR-GZ에서 IR-CA, 또는 IR-SA로 파라미터 설정 및 선택

#### 8.13.2 PEAK HOLD 리셋 방식의 선택

(「8.13.1 PEAK HOLD 기능의 종류 선택」에서 PEAK HOLD 를 선택한 경우에 등록하여 주십시오.)

- 1) 「8.13.1PEAK HOLD 기능의 종류 선택」에서"PEAk"를 등록한 후,
   ← (SEL/ENT)키를 1 회 눌러, 메인 표시부에 PEAK HOLD 리셋 방식 선택화면"H. r S t"를 표시합니다.
- 2) ▲ (UP)키, 또는 ☑ (DOWN)키를 눌러, 서브 표시부에 표시되는 "no", "in"중에서 「8.2 표시 CH.의 선택」에 접속된 IR-CA, 또는 IR-SA 채널의 HOLD 처리 기능의 종류를 선택합니다.
- 3) HOLD 기능의 종류를 선택한 후, ← (SEL/ENT)키를 누르면, 선택 내용을 등록합니다.

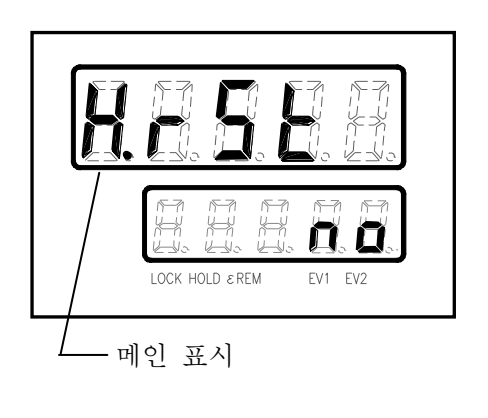

| no  | 리셋 없음     |
|-----|-----------|
| i n | 내부(시간 리셋) |

▲고 ● 초기 구동 시의 PEAK HOLD 기능은 IR-CA, 또는 IR-SA 상의 설정입니다.

【PEAK HOLD(리셋없음)에 대하여】

【PEAK HOLD 내부(시간리셋)에 대하여】

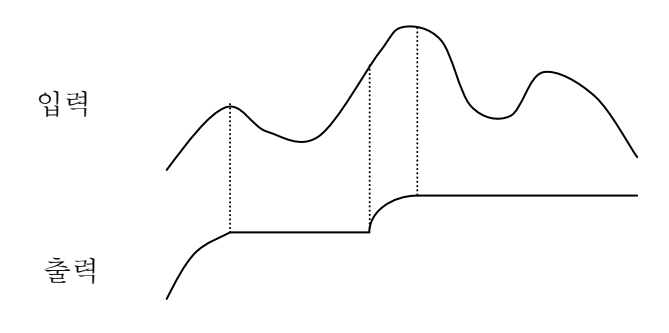

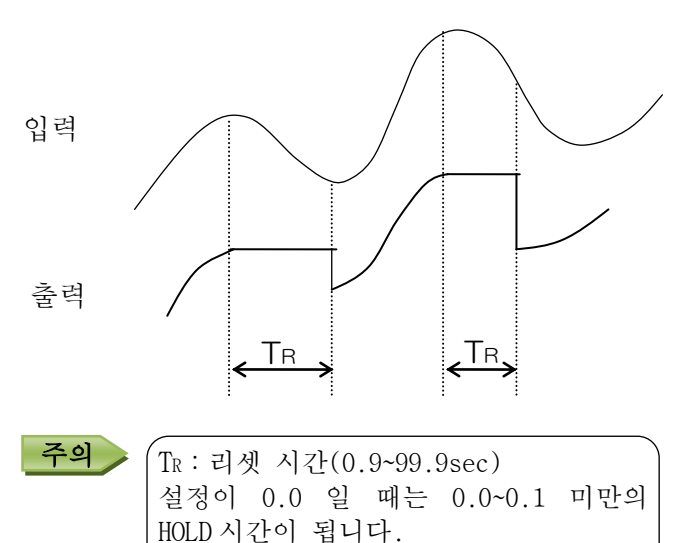

#### 8.13.3 PEAK HOLD 시간 리셋의 설정

(「8.13.2 PEAK HOLD 리셋 방법의 선택」에서 " i n" 을 선택한 경우에 등록하여 주십시오.)

- 1) 「8.13.2 PEAK HOLD 리셋 방법의 선택」에서" i n"(내부)를 등록한 후, ←(SEL/ENT)키를 1 회눌러, 메인 표시부에 PEAK HOLD 리셋 시간 설정화면" r. t iME"을 표시합니다.
- 2) ∧(UP)키, 또는 ∨(DOWN)키를 눌러, 서브 표시부의 수치를 변경시켜, 「8.2 표시 CH.의 선택」에 접속된 IR-CA, 또는 IR-SA 채널의 PEAK HOLD 시간 리셋 설정값을 변경합니다.
- 3) PEAK HOLD 시간 설정 후, ← (SEL/ENT)키를 누르면, 설정값이 등록됩니다.

참고

설정범위는 0.0~99.9 초 입니다.
초기 구동 시의 PEAK HOLD 리셋 시간은 IR-CA, 또는 IR-SA 상의 설정입니다.

## 8.14 레이저투광 기능의 선택(IR-CA 옵션 추가 시에 한함)

IR-CA에서 레이저를 투광할 지의 여부를 선택합니다. IR-CA가 측정하고 있는 위치를 확인하기 위해서 사용합니다.

- 1) 운전화면에서 ← (SEL/ENT)키를 여러 번 눌러, 메인 표시부에 레이저투광"LASEr"를 표시합니다.
- △ (UP)키, 또는 ✓ (DOWN)키를 눌러, 서브 표시부에 표시되는 "oFF", "on" 중에서 「8.2 표시 CH.의 선택」에 접속된 IR-CA 채널의 레이저투광 기능을 선택합니다.
- 3) 레이저투광 상태를 선택한 후, ← (SEL/ENT)키를 누르면, 선택 내용을 등록합니다.

| o F F | 레이저투광 종료 |
|-------|----------|
| o n   | 레이저투광    |

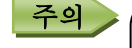

IR-CA 에 레이저 옵션을 추가하지 않은 경우에는 레이저 투광 설정을 해도 레이저는 투광되지 않습니다.
레이저는 측정 위치 확인 시에만 사용하고, 확인이 끝나면 반드시 소등하여 주십시오.

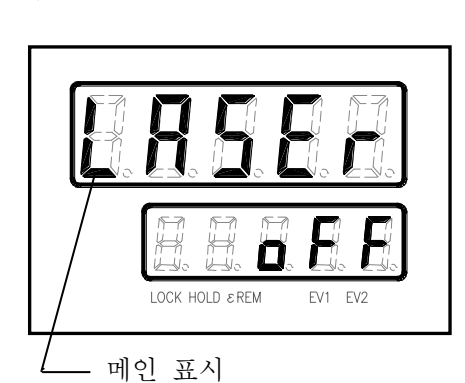

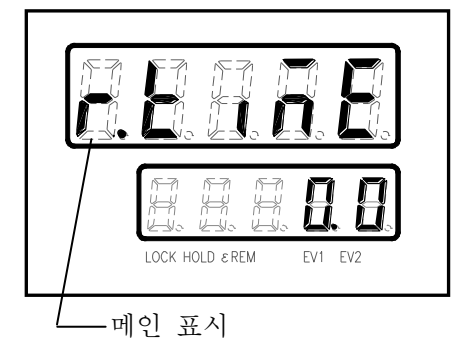

주의

IR-GZ 의 파라미터 설정 및 선택을 수행하는 모드입니다.

IR-GZ 파라미터 설정 및 선택에는 설정 MODE 0 ( "Mod E.0")과 설정 MODE1( "Mod E.1")이 있습니다.

- (1)설정 MODEO 에서는 IR-GZ 본체 파라미터를 설정합니다.
- 상세한 내용은「9.1」 항의 내용을 읽어 주십시오.

(2)설정 MODE1에서는 상위통신 파라미터를 설정합니다. 상세한 내용은 「9.2」 항의 내용을 읽어주십시오.

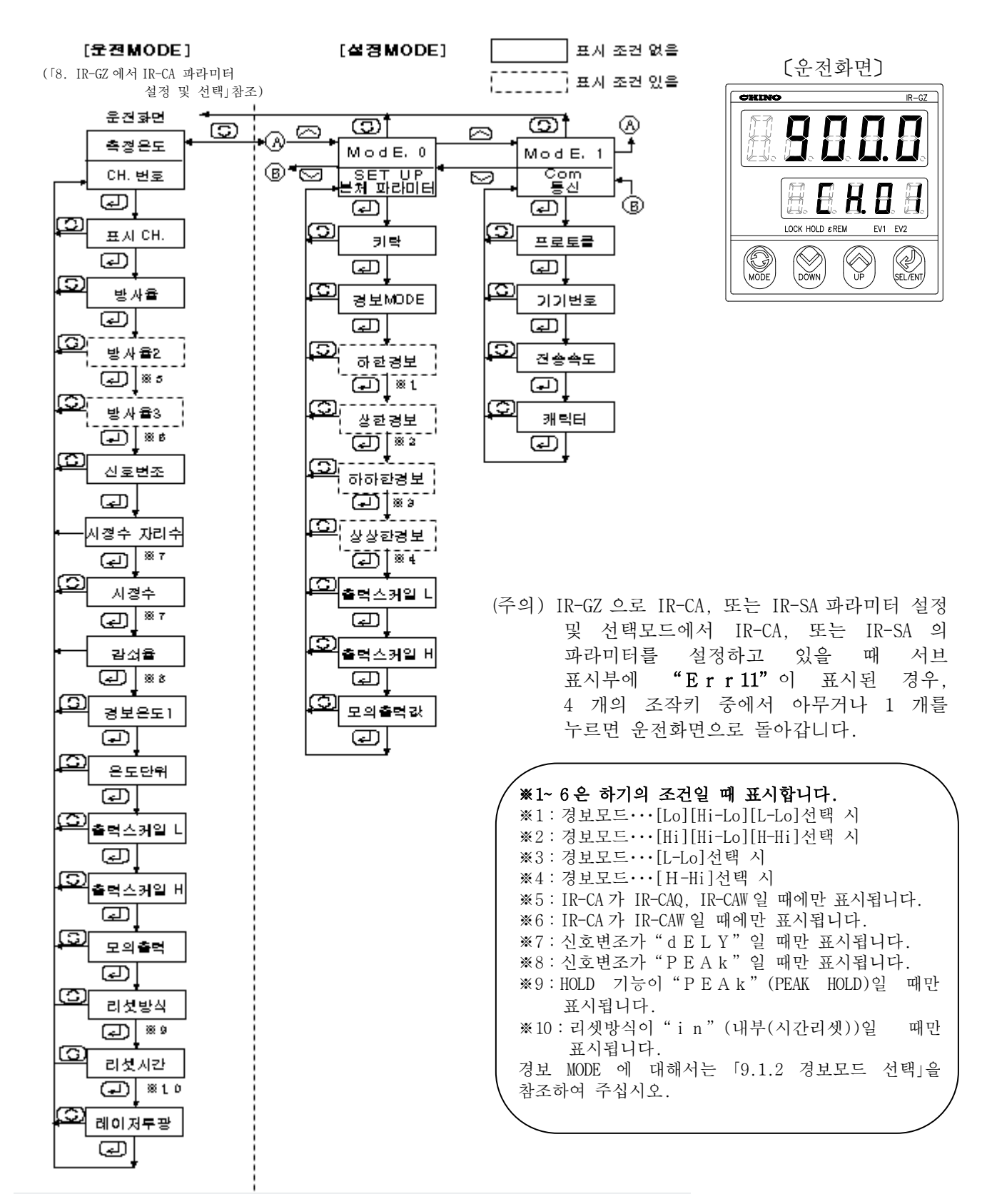

#### 9.1 IR-GZ 파라미터 설정 MODE 0

주의

설정모드는 IR-GZ의 파라미터 설정 및 선택을 수행하는 모드입니다.

· 운전화면에서 🕑 (MODE)키를 눌러, 설정 MODE 화면 "ModE.0" 을 메인 표시부에 표시합니다.

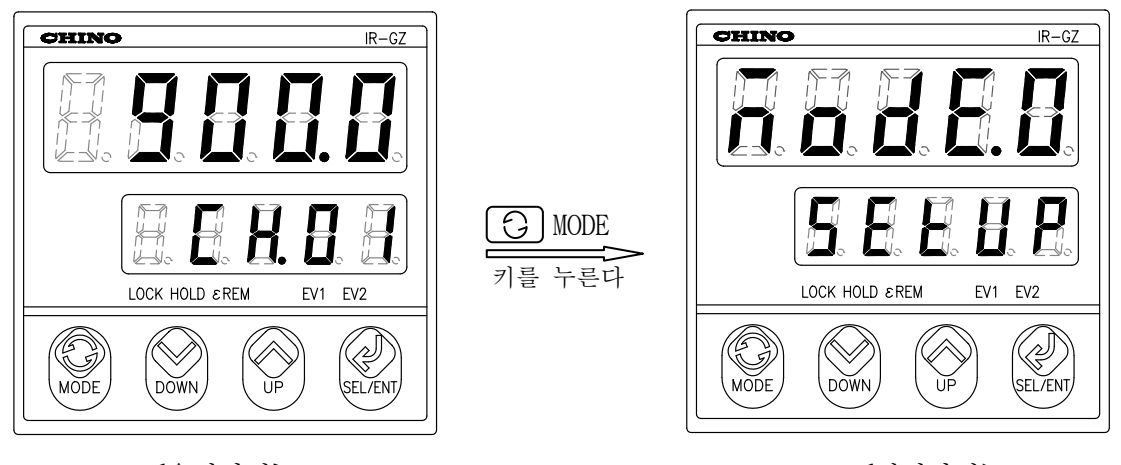

[운전화면]

[설정화면]

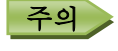

, 설정모드 0 (M o d E .0)화면에서 [;](MODE)키를 누르면, 운전화면으로 돌아갑니다. (설정 변경 중인 경우에는 () (MODE)키를 여러 번 눌러, 설정모드 0 (설정화면) 화면으로 돌아간 후에 조작하여 주십시오.)

#### 9.1.1 키락 설정

IR-GZ 의 「조작키」를 일시적으로 Lock 하는 기능으로, 설정한 파라미터를 변경할 수 없도록 하기 위해서 사용합니다.

- 1) 설정 MODE 0 화면 에서 ← (SEL/ENT)키를 여러 번 눌러, 메인 표시부에 키락 설정화면 "LoCk"을 표시합니다.
- 2) ∧(UP)키, 또는 ∨ (DOWN)키를 눌러, 서브 표시부에 표시되는 "oFF", "on"중에서 키락 상태를 선택합니다.
- 3) 키락 상태를 선택한 후, ← (SEL/ENT)키를 누르면, 선택 내용을 등록합니다.

| οFF | 키조작으로 각종 파라미터 설정이 가능합니다.<br>스테터스 LED [LOCK]은 소등됩니다. |
|-----|-----------------------------------------------------|
|     | 키조작으로 파라미터 설정을 할 수<br>언습니다                          |
| o n | 상위통신으로만 각종 파라미터 설정이<br>가능합니다.                       |
|     | 스테터스 LED [LOCK]이 점등합니다.                             |

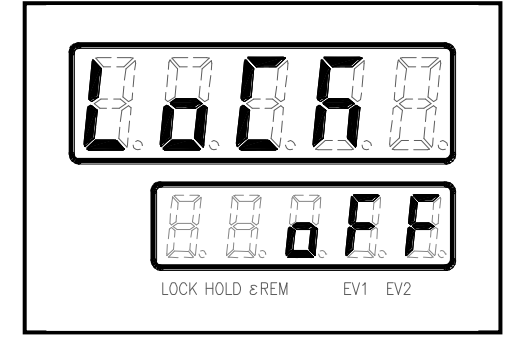

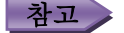

참고 ▶ ● 공장 출하 시에는 "oFF"로 설정되어 있습니다.

#### 9.1.2 경보 MODE 선택

CH.1에 설정되어 있는 IR-CA, 또는 IR-SA의 측정온도에 대하여, IR-GZ 측에서 경보를 판정하여 출력할 접점의 종류를 선택합니다.

- 1) 설정 MODE 0 화면 에서 ← (SEL/ENT)키를 여러 번 눌러, 메인 표시부에 경보 MODE 선택화면 "A. mod"를 표시합니다.
- △ (UP)키, 또는 ↘ (DOWN)키를 눌러, 서브 표시부에 표시되는 "no", "Err", "Lo", "Hi", "Hi-Lo", "L-Lo", "H-Hi" 중에서 경보 MODE 를 선택합니다. \_\_\_

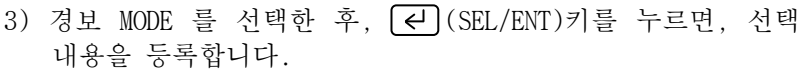

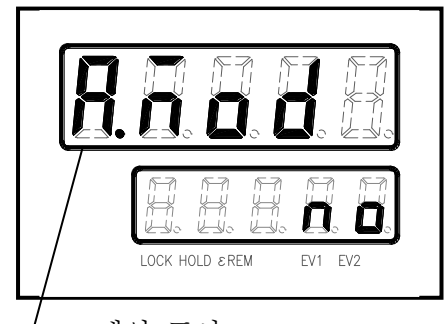

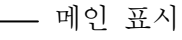

|       |           |                  | 경보 발생 시의 상태    |                |        |     |  |  |  |
|-------|-----------|------------------|----------------|----------------|--------|-----|--|--|--|
| 포시    | 거 H MODE  | 거비 ㅈ거            | 접점             | 출력             | LED 표시 |     |  |  |  |
| 717.1 | 78 I MODE | ~ 6포 고신          | 출력 1<br>(a 접점) | 출력 2<br>(a 접점) | EV1    | EV2 |  |  |  |
| n o   | 경보없음      | — —              | 미사용            | 미사용            | 미사용    | 미사용 |  |  |  |
| Err   | 자기진단이상    | 하드웨어 이상이 발생      | ΟFF            | 미사용            | 점등     | 미사용 |  |  |  |
| T o   | 키치거비      | CH.1 측정온도<하한경보값  | O N            |                | 점등     |     |  |  |  |
| LO    | 아안정보      | 하드웨어 이상이 발생      |                | ΟFF            |        | 점등  |  |  |  |
| и;    | 사하거버      | CH.1 측정온도>상한경보값  | O N            | _              | 점등     |     |  |  |  |
| 11 1  | 78 만78 모  | 하드웨어 이상이 발생      |                | OFF            |        | 점등  |  |  |  |
|       | 사치치거ㅂ     | CH.1 측정온도<하한경보값  | O N            | _              | 점등     |     |  |  |  |
|       | 이야인/이모    | CH.1 측정온도>상한경보값  |                | O N            |        | 점등  |  |  |  |
|       | 키키치거ㅂ     | CH.1 측정온도<하한경보값  | ΟN             |                | 점등     |     |  |  |  |
| LLO   | 아아인정보     | CH.1 측정온도<하하한경보값 |                | O N            |        | 점등  |  |  |  |
| и_и;  | 사사하거ㅂ     | CH.1 측정온도>상한경보값  | ΟN             |                | 점등     |     |  |  |  |
|       | 6 6 번 성보  | CH.1측정온도>상상한경보값  |                | O N            |        | 점등  |  |  |  |

※미사용 접점출력은 "OFF"가 됩니다.

▲ CH1.에 접속된 IR-CA에서 설정한 경보모드와는 독립적으로 설정할 수 있습니다.
 ● 공장 출하시에는 "no"로 설정되어 있습니다.

#### 9.1.3 하한경보값 설정

CH.1 에 설정되어 있는 IR-CA, 또는 IR-SA 의 측정온도에 대하여, IR-GZ 측에서 하한경보값을 설정합니다.

- △(UP)키, 또는 ✓ (DOWN)키를 눌러, 서브 표시부의 수치를 변경시켜, CH. 1 에 접속된 IR-CA, 또는 IR-SA 측정온도에 대하여 IR-GZ 측에서 하한경보값을 설정합니다.

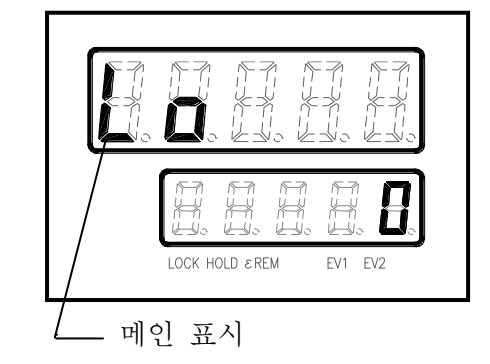

- ▲ CH. 1 에 접속된 IR-CA, 또는 IR-SA 측정온도가 설정한 하한경보값을 밑돌면, IR-GZ 의 접점출력 1 은 ON 이 되고, 스테터스 LED[EV1]가 점등합니다.
  - 설정범위는 -50~3500℃입니다.
    - 공장 출하시에는 0℃로 설정되어 있습니다.

#### 9.1.4 상한경보값 설정

CH.1에 설정되어 있는 IR-CA, 또는 IR-SA의 측정온도에 대하여, IR-GZ 측에서 상한경보값을 설정합니다.

- 설정 MODE 0 화면에서 ← (SEL/ENT)키를 여러 번 눌러, 메인 표시부에 하한경보 설정화면" H i"를 표시합니다.
   단, 이 화면은 경보 MODE 가 상한경보·상하한경보
   · 상상한경보일 경우에만 표시됩니다.
- 2) ∧ (UP)키, 또는 ∨ (DOWN)키를 눌러, 서브 표시부의 수치를 변경시켜, CH. 1 에 접속된 IR-CA, 또는 IR-SA 측정온도에 대하여 IR-GZ 측에서 상한경보값을 설정합니다.
- 3) 상한경보값을 설정한 후, ← (SEL/ENT)키를 누르면, 설정값을 등록합니다.

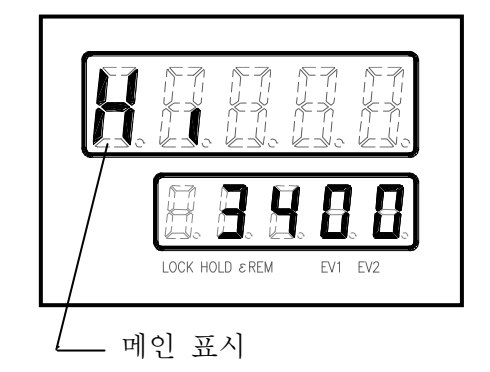

참고
• CH. 1 에 접속된 IR-CA, 또는 IR-SA 의 측정온도가 설정한 상한경보값을 웃돌면 ON 이 되고, IR-GZ 의 접점출력은 경보모드에 따라 다릅니다. 상한경보·상상한경보 : 접점출력 1[EV1 점등] 상하한경보 : 접점출력 2[EV2 점등]
• 설정범위는 -50~3500℃입니다.
• 공장 출하 시에는 3500℃로 설정되어 있습니다.

#### 9.1.5 하하한경보값 설정

CH.1에 설정되어 있는 IR-CA, 또는 IR-SA의 측정온도에 대하여, IR-GZ 측에서 하하한경보값을 설정합니다.

- 설정 MODE 0 화면에서 ← (SEL/ENT)키를 여러 번 눌러, 메인 표시부에 하하한경보 설정화면 "L - L o"을 표시합니다.
   단, 이 화면은 경보 MODE 가 하하한경보값일 경우에만 표시됩니다.
- 2) ∧ (UP)키, 또는 ∨ (DOWN)키를 눌러, 서브 표시부의 수치를 변경시켜, CH. 1 에 접속된 IR-CA, 또는 IR-SA 의 측정온도에 대하여 IR-GZ 측에서 하하한경보값을 설정합니다.
- 3) 하하한경보값을 설정한 후, ← (SEL/ENT)키를 누르면, 설정값을 등록합니다.

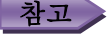

• CH.1에 접속된 IR-CA, 또는 IR-SA의 측정온도가 설정한 하하한경보값을 밑돌면, IR-GZ 의 접점출력 2 는 ON 이 되고, 스테터스 LED[EV2]가 점등합니다.

- 설정범위는 -50~3500℃입니다.
- 공장 출하 시에는 0℃로 설정되어 있습니다.

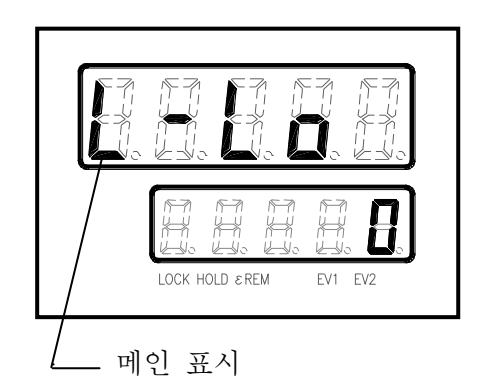

#### 9.1.6 상상한경보값 설정

CH.1에 설정되어 있는 IR-CA, 또는 IR-SA의 측정온도에 대하여, IR-GZ 측에서 상상한경보값을 설정합니다.

- 설정 MODE 0 화면에서 ← (SEL/ENT)키를 여러 번 눌러, 메인 표시부에 상상한경보 설정화면"H-Hi"을 표시합니다.
   단, 이 화면은 경보 MODE 가 상상한경보값일 경우에만 표시됩니다.
- △(UP)키, 또는 ☑(DOWN)키를 눌러, 서브 표시부의 수치를 변경시켜, CH. 1 에 접속된 IR-CA, 또는 IR-SA 의 측정온도에 대하여 IR-GZ 측에서 상상한경보값을 설정합니다.
- 3) 상상한경보값을 설정한 후, ← (SEL/ENT)키를 누르면, 설정값을 등록합니다.

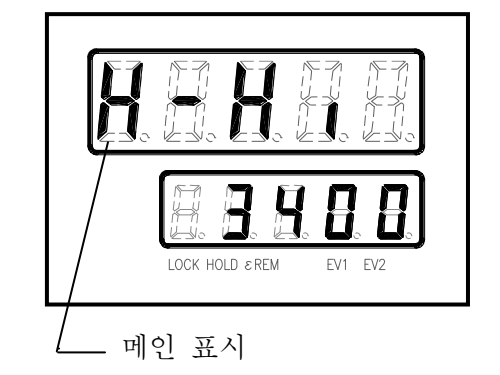

- \* CH.1 에 접속되어 있는 IR-CA, 또는 IR-SA 의 측정온도가 상상한경보값을 웃돌면, IR-GZ 의 접점출력 2 는 ON 이 되고, 스테터스 LED[EV2]가 점등합니다. • 설정범위는 -50~3500℃입니다.
  - 공장 출하 시에는 3500℃로 설정되어 있습니다.

#### 9.1.7 아날로그출력 스케일 하한값 설정

CH.1 에 설정되어 있는 IR-CA, 또는 IR-SA 의 아날로그출력 스케일 하한값을 IR-GZ 측에서 설정합니다. (아날로그출력1에 적용)

- 설정 MODE 0 화면에서 ← (SEL/ENT)키를 여러 번 눌러, 메인 표시부에 아날로그출력 스케일 하한값 설정화면 "oUtL"를 표시합니다.
- (UP)키, 또는 ♥(DOWN)키를 눌러, 서브 표시부의 수치를 변경시켜, CH. 1 에 접속된 IR-CA, 또는 IR-SA 측정온도에 대하여 IR-GZ 측에서 스케일 연산을 하기 위하여 하한값을 설정합니다.
- 3) 스케일하한값을 설정한 후, ← (SEL/ENT)키를 누르면, 설정값을 등록합니다.
  - \*고 CH.1 에 접속된 IR-CA, 또는 IR-SA 의 아날로그 출력스케일 하한값과 독립적으로 설정할 수 있습니다.
    - 설정범위는 -50~3500℃입니다.
    - 공장 출하 시에는 0℃로 설정되어 있습니다.

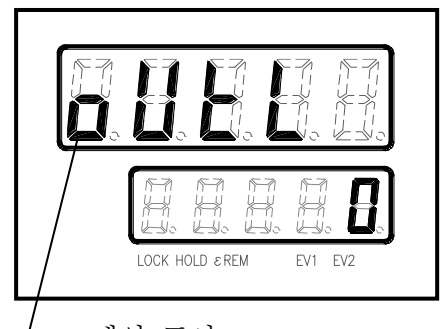

\_\_\_ 메인 표시

#### 9.1.8 아날로그출력 스케일 상한값 설정

CH.1 에 접속되어 있는 IR-CA, 또는 IR-SA 의 아날로그출력 스케일 상한값에 대하여 IR-GZ 측에서 설정합니다. (아날로그출력1에 적용)

- 1) 설정 MODE 0 화면에서 ← (SEL/ENT)키를 여러 번 눌러, 메인 표시부에 아날로그출력 스케일 상한값 설정화면 "o U t H" 를 표시합니다.
- 2) ∧ (UP)키, 또는 ∨(DOWN)키를 눌러, 서브 표시부의 수치를 변경시켜, CH. 1 에 접속된 IR-CA, 또는 IR-SA 의 측정온도에 대하여 IR-GZ 측에서 스케일 연산을 하기 위하여 상한값을 설정합니다.
- 3) 스케일상한값을 설정한 후, ← (SEL/ENT)키를 누르면, 설정값을 등록합니다.

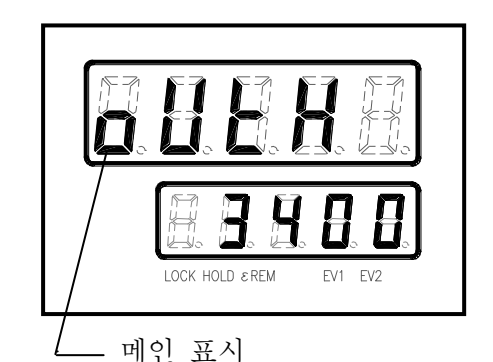

참고 • CH.1 에 접속되어 있는 IR-CA, 또는 IR-SA 의 아날로그 출력스케일 상한값과 독립적으로 설정할 수 있습니다. • 설정범위는 -50~3500℃입니다. • 공장 출하 시에는 3500℃로 설정되어 있습니다.

#### 9.1.9 아날로그 모의출력값 설정

설정된 비율로 IR-CA, 또는 IR-SA 의 아날로그출력을 모의 출력합니다.

(아날로그출력1에 적용)

1) 설정 MODE 0 화면에서 ← (SEL/ENT)키를 여러 번 눌러, 메인 표시부에 아날로그 모의출력값 설정화면 "oUtC"를 표시합니다. 이 단계에서 서브 표시부에 표시된 설정값에서 산출한

아날로그 모의전류가 출력됩니다.

- 2) ∧ (UP)키, 또는 ∨ (DOWN)키를 눌러, 서브 표시부의 수치를 변경시켜, IR-GZ 에서 출력할 아날로그 모의출력값을 설정합니다.
- 3) 모의출력값을 설정한 후, ← (SEL/ENT)키를 누르면, 설정값을 등록하고, 설정값에서 산출한 아날로그 모의전류를 이 화면이 표시되고 있는 동안 계속 출력합니다.

**참고** (• 설정범위는 0~100(%)입니다. 4~20 mA에 대응한 값이 0~100(%)으로 출력됩니다. 공장 출하 시에는 0%(4mA)로 설정되어 있습니다.

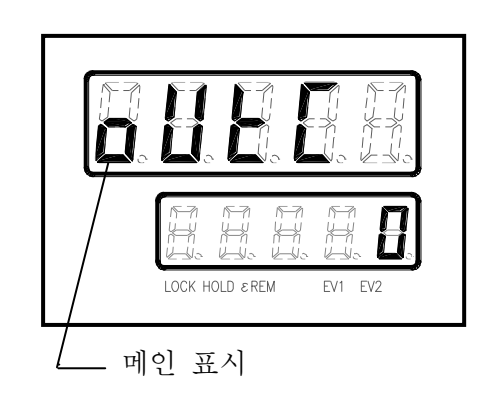

## 9.2 IR-GZ 파라미터 설정 MODE1

운전화면에서 ⓒ 키를 눌러, 설정 MODE 0 화면을 표시시켜 ∧키, 또는 ∨를 여러 번 눌러, 설정 MODE1 화면을 표시합니다.

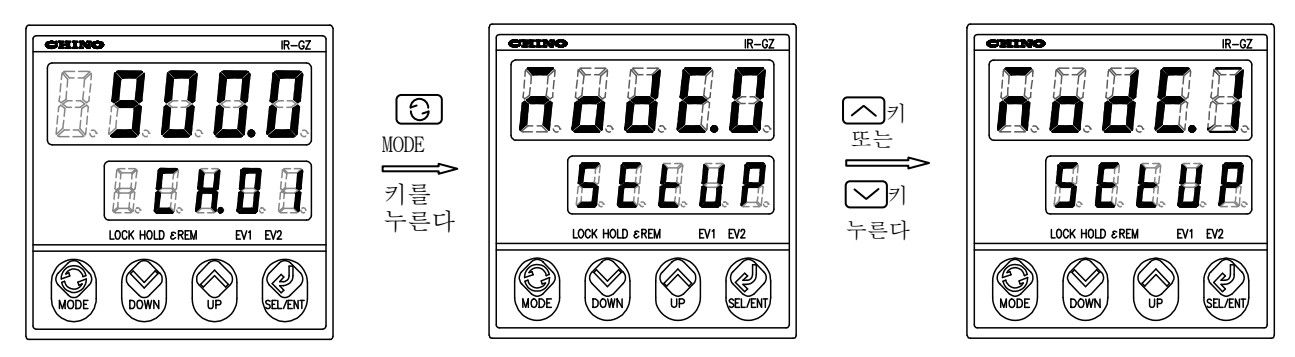

설정모드 1(ModE.1)화면에서 ⓒ (MODE)키를 누르면, 운전화면으로 돌아갑니다. (설정 변경 중인 경우에는 ⓒ (MODE)키를 여러 번 눌러, 설정모드 1(설정화면] 화면으로 돌아간 후에 조작하여 주십시오.)

#### 9.2.1 프로토콜 선택

상위기기와 통신할 경우, IR-GZ 프로토콜를 선택합니다.

- 1) 설정 MODE1 화면에서 ← (SEL/ENT)키를 여러 번 눌러, 메인 표시부에 프로토콜 설정화면 "PrtCL"을 표시합니다.
- (UP)키, 또는 ○(DOWN)키를 눌러, 서브 표시부에 표시되는 "rtU", "ASCii"중에서 상위통신 프로토콜을 선택합니다.

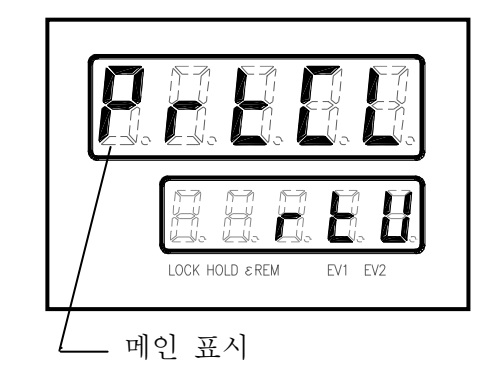

| r t U   | MODBUS RTU MODE   |
|---------|-------------------|
| ASC i i | MODBUS ASCII MODE |
|         |                   |

▶ **참고 ●** 공장 출하시에는 "r t U"로 설정되어 있습니다.

#### 9.2.2 기기번호 설정

상위기기와 통신할 경우의 IR-GZ 기기번호를 선택합니다.

- 1) 설정 MODE1 화면에서 ←(SEL/ENT)키를 여러 번 눌러, 메인 표시부에 기기번호 설정화면 "AdrS"를 표시합니다.
- (UP)키, 또는 ♥ (DOWN)키를 눌러 서브 표시부의 수치를 변경시켜, 상위통신을 위한 IR-GZ 의 기기번호를 설정합니다.

참고 • 설정범위는 1~31 입니다.

공장 출하 시에는" 1"로 설정되어 있습니다.

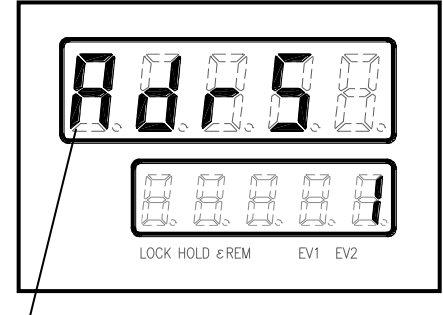

\_\_\_ 메인 표시

#### 9.2.3 전송속도 선택

상위기기와 통신할 경우, IR-GZ의 전송속도를 선택합니다.

- 1) 설정 MODE1 화면에서 ← (SEL/ENT)키를 여러 번 눌러, 메인 표시부에 전송속도 설정화면 "**r** A t E"를 표시합니다.
- (UP)키, 또는 ♥ (DOWN)키를 눌러, 서브 표시부에 표시되는 "9600", "19200" 중에서 상위통신의 전송속도를 선택합니다.
- 3) 전송속도를 선택한 후, ← (SEL/ENT)키를 눌러, 선택 내용을 등록합니다.

| 0 1 1 1 1 |           |
|-----------|-----------|
| 9600      | 9600 bps  |
| 19200     | 19200 bps |
|           |           |

참고 • 공장 출하 시에는 "9600"으로 설정되어 있습니다.

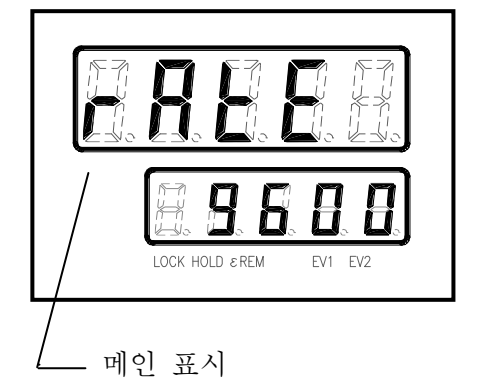

#### 9.2.4 캐릭터 선택

상위기기와 통신할 경우의 캐릭터를 선택합니다.

캐릭터의 조합은 하기의 [캐릭터표] 중에서 선택하여 등록합니다.

- 1) 설정 MODE1 화면에서 ← (SEL/ENT)키를 여러 번 눌러, 메인 표시부에 캐릭터 설정화면 "CHArA"을 표시합니다.
- 2) ▲ (UP)키, 또는 ♥ (DOWN)키를 눌러, 서브 표시부에 표시되는 "7E1", "7E2", "7o1", "7o2", "8n1", "8n2", "8E1", "8o1", "8o2" 중에서 상위통신의 통신캐릭터를 선택합니다.
- 3) 캐릭터 선택한 후, ← (SEL/ENT)키를 눌러, 선택 내용을 등록합니다.

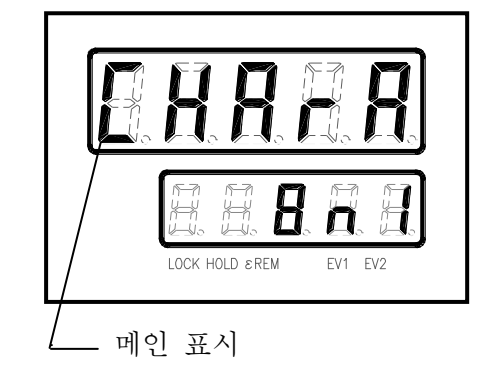

참고 • 설정범위, 공장 출하 시 설정은 하기의'케릭터표'를 참조하여 주십시오.

비고

선택 내용은 3자리로 표시되지만, 각 자리수를 개별적으로 선택할 수는 없습니다.
 9개의 데이터 포켓 중에서 선택하여 등록합니다.

#### <u>[캐릭터표]</u>

| Bit | 길이  | Parity                                                                                                    |                                                                | Stop Bit                                                                                                    |                                                                                                    |                                                                                                    |
|-----|-----|----------------------------------------------------------------------------------------------------|----------------------------------------------------------------|----------------------------------------------------------------------------------------------------|----------------------------------------------------------------------------------------------------|----------------------------------------------------------------------------------------------------|
| 7   | 8   | Even                                                                                                    | Odd                                                            | None                                                                                                    | 1                                                                                                    | 2                                                                                                    |
| 0   |     | 0                                                                                                    |                                                                |                                                                                                    | 0                                                                                                    |                                                                                                    |
| 0   |     | 0                                                                                                    |                                                                |                                                                                                    |                                                                                                    | 0                                                                                                    |
| 0   |     |                                                                                                    | 0                                                              |                                                                                                    | 0                                                                                                    |                                                                                                    |
| 0   |     |                                                                                                    | 0                                                              |                                                                                                    |                                                                                                    | 0                                                                                                    |
|     | 0   |                                                                                                    |                                                                | 0                                                                                                    | 0                                                                                                    |                                                                                                    |
|     | 0   |                                                                                                    |                                                                | 0                                                                                                    |                                                                                                    | 0                                                                                                    |
|     | 0   | 0                                                                                                    |                                                                |                                                                                                    | 0                                                                                                    |                                                                                                    |
|     | 0   |                                                                                                    | 0                                                              |                                                                                                    | 0                                                                                                    |                                                                                                    |
|     | 0   |                                                                                                    | 0                                                              |                                                                                                    |                                                                                                    | 0                                                                                                    |
|     | Bit | Bit 길이<br>7 8<br>이<br>이<br>이<br>이<br>이<br>이<br>이<br>이<br>이<br>이<br>이<br>이<br>이<br>이<br>이<br>이<br>이<br>이<br>이 | Bit 길이<br>7 8 Even<br>이 이 이<br>이 이 이 이<br>이 이 이 이<br>이 이 이 이 이 | Bit ⋛)       Parity         7       8       Even       Odd         ○       ○       ○       ○         ○       ○       ○       ○         ○       ○       ○       ○         ○       ○       ○       ○         ○       ○       ○       ○         ○       ○       ○       ○         ○       ○       ○       ○         ○       ○       ○       ○         ○       ○       ○       ○         ○       ○       ○       ○         ○       ○       ○       ○ | Bit 길이       Parity         7       8       Even       Odd       None         0       0       0       100       100         0       0       0       0       100         0       0       0       0       100         0       0       0       0       0         0       0       0       0       0         0       0       0       0       0         0       0       0       0       0         0       0       0       0       0         0       0       0       0       0         0       0       0       0       0 | Bit $\neq$ o       Parity       Stop         7       8       Even       Odd       None       1         0       0       0       0       0       0         0       0       0       0       0       0         0       0       0       0       0       0         0       0       0       0       0       0         0       0       0       0       0       0         0       0       0       0       0       0         0       0       0       0       0       0         0       0       0       0       0       0         0       0       0       0       0       0         0       0       0       0       0       0         0       0       0       0       0       0         0       0       0       0       0       0 |

\*1: 「9.2.1 프로토콜 선택」에서 "ASCii" (MODBUS ASCii MODE)를 선택했을 경우의 공장 출하 시 설정입니다.

※2: 「9.2.1 프로토콜 선택」에서 "rtU" (MODBUS rtU MODE)를 선택했을 경우의 공장 출하 시 설정입니다.

## 10. 보수

### 10.1 문제 해결

문제가 발생했을 경우에는 아래의 현상을 점검한 후, 처치하여 주십시오.

| 현 상                      | 원인                         | 처 치                                             |  |  |  |  |
|--------------------------|----------------------------|-------------------------------------------------|--|--|--|--|
| 메인 표시, 서브 표시가<br>되지 않는다. | 전원이 공급되지 않는다.              | 전원단자에 정격(100-240VAC, 50/60Hz) 전원을<br>공급하여 주십시오. |  |  |  |  |
| (점등하지 않음)                | 노이즈에 따른 CPU의 오작동           | 일단 전원을 OFF로 하고, 재차 ON 합니다.                      |  |  |  |  |
| 초각가시 보이거 귀디              | 통신단자의 헐거움                  | 방사온도계에 접속되어 있는 단자를 단단히 조여<br>주십시오.              |  |  |  |  |
| 특성값이 출안성 하나.             | 방사온도계 지시 불안정               | 방사온도계의 사용설명서를 참조하여 처치하여<br>주십시오.                |  |  |  |  |
|                          | 단위가 <sup>°</sup> F로 되어 있다. | 단위를 ℃로 설정하여 주십시오.                               |  |  |  |  |
| 측정값에 오차가 있다.             | 방사온도계의 지시 오차               | 방사온도계의 사용설명서를 참조하여 처치하여<br>주십시오.                |  |  |  |  |
| 키를 조작해도 반응이<br>없다.       | 키락이 설정되어 있다.               | 「9.1.1 키락 설정」 항을 참조하여 키락을 해제하여<br>주십시오.         |  |  |  |  |

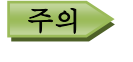

상기의 처치로도 해결되지 않는 경우에는 제품을 구입한 대리점이나 본사로 연락하여 주십시오.

## 10.2 이상 시 에러표시와 처치

메인 표시부에 에러가 표시된 경우에는 아래의 표에 따라 처치하여 주십시오.

| 에러표시  | 의 미                | 원인                                                                 | 처 치                                                                                                    |
|-------|--------------------|--------------------------------------------------------------------|----------------------------------------------------------------------------------------------------|
|       |                    | 방사온도계와 통신단자가<br>정상적으로 결선되어 있지<br>않다.                               | 통신 단자를 정상적으로 결선하여<br>주십시오.                                                                                |
|       | 방사온도계 미접속          | 방사온도계가 동작하지<br>않는다.                                                | 방사온도계 사용설명서를 참조하여<br>처치하여 주십시오.                                                                           |
| n.C   |                    | 방사온도계의 기기번호의<br>범위가 1~31를 벗어나 있다.                                  | 방사온도계의 기기번호를 1~31 범위내에서<br>설정하여 주십시오.                                                                     |
|       |                    | 방사온도계와 설정표시기의<br>통신설정이 같지않다.                                       | 방사온도계의 통신 로토콜을<br>"ir-G"로 설정합니다. "ir-G"<br>MODE가 없으면 "rtu"로 설정합니다.<br>통신속도는 "9.6"을 선택합니다.                 |
| Err00 | 방사온도계<br>하드웨어이상    | 방사온도계의 하드웨어 고장<br>• 제품의 내부온도 이상<br>• 모터 회전 이상<br>• 내부메모리(EEPROM)이상 | 일단, 전원을 OFF 한 후에, 재차 ON을 해도<br>이상이 해결되지 않는다면 방사온도계<br>하드웨어 고장으로 판단됩니다.<br>제품을 구입한 대리점이나 본사로<br>연락하여 주십시오. |
| Err10 | 방사온도계 통신이상         | 방사온도계⇔이 제품간 단선                                                     | 단선장소의 결선부분을 확인하여<br>재결선하여 주십시오.                                                                           |
| Errll | 방사온도계<br>파라미터 설정이상 | 파라미터 설정 이상                                                         | 재설정하여 주십시오.<br>이상이 해결되지 않는 경우, 방사온도계와<br>제품간 단선 장소가 없는지 확인하여<br>주십시오.                                     |
| Err20 | 출력스케일<br>설정이상      | 아날로그 출력 스케일의<br>하한값이 상한값보다 크게<br>설정되어 있다.                          | 아날로그 출력 스케일을 설정합니다.<br>하한값을 상한값보다 작게 설정합니다.                                                               |
| Err21 | 출력스케일<br>설정이상      | 아날로그 출력 스케일의<br>하한값과 상한값이 같은값으로<br>설정되어 있다.                        | 아날로그 출력 스케일을 설정합니다.<br>하한값을 상한값보다 작게 설정합니다.                                                               |

#### 10. 보수

### 10.3 측정스케일 범위를 벗어났을 때의 표시: "oFL", "uFL"

(측정스케일 상한온도+20)℃이상이 되면, 온도표시부에 '오버플로우(oFL)'가 표시됩니다. (측정스케일 하한온도-20)℃이하가 되면, 온도표시부에 '언더플로우(uFL)'가 표시됩니다.

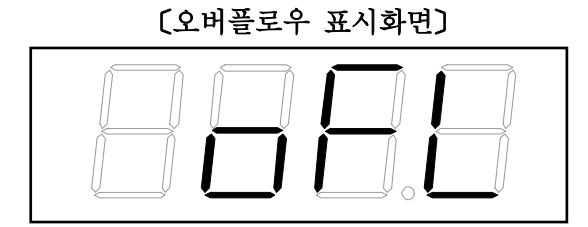

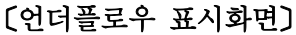

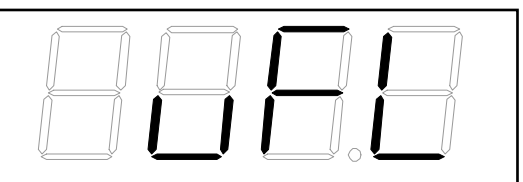

- 10.4 2 색온도계와 결선한 경우, 측정스케일 하한을 벗어났을 때의 표시: "CLP"
  - 2 색온도계의 경우, 측정스케일 하한온도에서의 방사에너지가 약 10% 이하가 되면, 온도표시부에 "CLP"가 표시되고, 아날로그 출력은 4 mA이하가 됩니다.

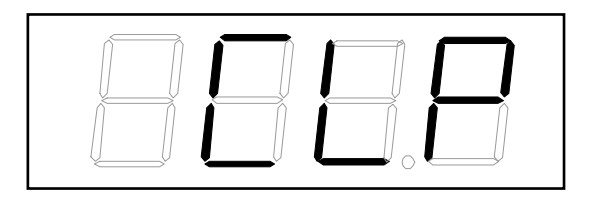

이 현상은, (1)시야장애가 있는 경우 (2)렌즈캡을 벗기지 않은 채 측정하는 경우 등에서 발생합니다.

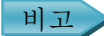

측정시작 직후에 측정물의 온도가 측정스케일 범위의 하한에 도달하지 않은 경우, "CLP", 또는 "UFL"을 표시합니다.
측정물의 온도가 올라가는데도 불구하고, 현상이 발생한 경우에는 '시야장애'로 판단됩니다.

# 11. 사양

| 항 목         | 내 용                                                                                                    |
|-------------|----------------------------------------------------------------------------------------------------|
| 방사율(비율)설정   | 1.999~0.050                                                                                                    |
| 방사온도계입력     | RS - 485                                                                                                    |
| 접속 대수       | IR-CA 접속 시 : 최대 31 대, IR-SA 접속 시 : 1 대                                                                                            |
| 신호변조        | DELAY…1 차지연<br>(시정수 0.0~99.9초, 0.1초 스탭, 또는 0.00~9.99초, 0.01초 스탭 중에서 임의 설정)<br>PEAK…최고값 추적<br>(감쇠율 0, 2, 5, 10℃/초, 또는 0.1~10.0℃/초) |
| 표시          | 온도, 접속된 방사온도계의 번호                                                                                                    |
| 아날로그 출력     | 출력 1 : 4~20 mA DC(IR-GZ 출력, 부하저항 500Ω이하)<br>※접속된 31 대가 전환되어 표시됩니다. 주의 출력은 CH1로 고정입니다.<br>출력 2 : 4~20 mA DC(IR-CA 출력, 부하저항 500Ω이하) |
| 출력갱신주기      | 출력 1 : 100 ms<br>출력 2 : 접속할 방사온도계의 기종에 따라 다릅니다.                                                                                   |
| 출력정도        | 출력 1 : 출력범위의 ±0.2%<br>출력 2 : 출력범위의 ±0.2%                                                                                          |
| 접점출력        | 2점 : 상한, 상상한, 하한, 하하한경보, 방사온도계 자기진단이상(정상시 접점ON)<br>중에서 2개를 선택, 릴레이 a 접점출력(Common 공통)<br>접점용량 240VAC 1.5A<br>30VDC 1.5A            |
| 통신인터페이스     | RS-232C, RS-485 중에서 지정 (옵션)                                                                                                    |
| 방사온도계의 공급전원 | 24V DC, 0.45A                                                                                                    |
| 정격전원전압      | 100~240V AC                                                                                                    |
| 허용전원전압      | 90~64V AC                                                                                                    |
| 전원주파수       | 50Hz/60Hz                                                                                                    |
| 소비전력        | 최대 20VA                                                                                                    |
| 사용온도범위      | -10~50℃ ※밀착 계장 시에는-10~-40℃                                                                                                    |
| 사용습도범위      | 20~90%RH ※단, 결로하지 않을 것.                                                                                                    |
| 설치고도        | 2000m이하                                                                                                    |
| CE 마크       | EN61326-1 Class A<br>※EMC 지령 테스트 조건에서 최대±1%에 상응하는 지시값과 출력값의 변동이<br>생깁니다.<br>EN61010-1 과전압카테고리Ⅱ, 오염도2                              |
| 절연저항        | 1 차측단자 <sup>**1</sup> -2 차측단자 <sup>**2</sup> 간 500V DC 20MΩ이상                                                                     |
| 내전압         | 1 차측단자 <sup>**1</sup> -2 차측단자 <sup>**2</sup> 간 1500V AC 1 분간                                                                      |
| 케이스         | 난연성 폴리카보네이트 수지                                                                                                    |
| 설치방법        | 판넬매립설치                                                                                                    |
| 질량          | 약 0.5 kg                                                                                                    |

1차측단자※1: 전원, 접점출력
2차측단자※2:1차측 단자 이외

12. 파라미터 일람

## 12.1 IR-GZ에서의 방사온도계 파라미터 설정 및 선택 일람

| MODE No.          | 파라미터명          | 기호      | 설정범위                                    | 초기값                | 이 책의 항목 |
|-------------------|----------------|---------|-----------------------------------------|--------------------|---------|
|                   | 표시 CH.         | diSP    | CH.01~CH.31                             | CH.01              | 8.2     |
|                   | 방사율            | E,E2,E3 | 1.999~0.050                             |                    | 8.3     |
|                   | 신호변조           | ModU    | dELy/PEAk                               |                    | 8.4     |
|                   | 시정수 자리수        | tAU.d   | 1, 2                                    |                    | 8.5     |
|                   | 시정수            | t AU    | 0.0~99.9(소수점 1자리)<br>0.00~9.99(소수점 2자리) |                    | 8.6     |
| IR–CA,            | 감쇠율            | dEC     | 0,2,5,10℃/초<br>또는,0.1~10.0℃/초           |                    | 8.7     |
| 버니니 IR-SA 재자 MODE | 경보온도 1         | AL.1    | 0~3500<br>(IR-CAB에 한하여 -50~3500)        | 접속할<br>방사온도계의<br>값 | 8.8     |
|                   | 온도단위           | Unit    | ° C/° F <sup>≭</sup>                    |                    | 8.9     |
|                   | 출력스케일 L        | oUtL    | 0~3500<br>(IR-CAB에 한하여 -50~3500)        |                    | 8.10    |
|                   | 출력스케일H         | oUtH    | 0~3500<br>(IR-CAB에 한하여 -50~3500)        |                    | 8.11    |
|                   | 모의출력값          | oUtC    | 0~100                                   |                    | 8.12    |
|                   | HOLD 처리기능      | HoLd    | no, PEAk                                |                    | 8.13.1  |
|                   | HOLD 기 능 종 류   | H.rSt   | no, in                                  |                    | 8.13.2  |
|                   | PEAK HOLD 리셋시간 | r.tiME  | 0.0~99.9                                |                    | 8.13.3  |
|                   | 레이저투광          | LASEr   | oFF/on                                  |                    | 8.14    |

※ : [수출용]

# 12.2 IR-GZ 파라미터 설정 및 선택 일람

| MODE No.    | 파라미터명            | 기호     | 설정범위                             | 초기값  | 이 책의 항목 |
|-------------|------------------|--------|----------------------------------|------|---------|
|             | 파라미터<br>설정 MODE0 | ModE.0 |                                  |      | 9.1     |
|             | 키락               | LoCk   | oFF/on                           | oFF  | 9.1.1   |
|             | 경보 MODE          | A.Mod  | no/Lo/Hi/Hi-Lo<br>/L-Lo/H-Hi/Err | no   | 9.1.2   |
| 설정          | 하한경보             | Lo     | - 50~3500                        | 0    | 9.1.3   |
| • MOI       | 상한경보             | Hi     | - 50~3500                        | 3500 | 9.1.4   |
| ЭЕО         | 하하한경보            | L-Lo   | - 50~3500                        | 0    | 9.1.5   |
|             | 상상한경보            | Н-Ні   | - 50~3500                        | 3500 | 9.1.6   |
|             | 출력스케일 L          | oUtL   | - 50~3500                        | 0    | 9.1.7   |
|             | 출력스케일H           | oUtH   | - 50~3500                        | 3500 | 9.1.8   |
|             | 모의출력값            | oUtC   | 0~100                            | 0    | 9.1.9   |
| 전바지~ MODE 1 | 파라미터<br>설정 MODE1 | ModE.1 |                                  |      | 9.2     |
|             | 프로토콜             | PrtCL  | rtU/ASCii                        | rtU  | 9.2.1   |
|             | 기기번호             | AdrS   | 1~31                             | 1    | 9.2.2   |
|             | 전송속도             | rAtE   | 9600/19200bps                    | 9600 | 9.2.3   |
|             | 캐릭터              | CHArA  | 9.2.4 [캐릭터표] 참조                  |      | 9.2.4   |

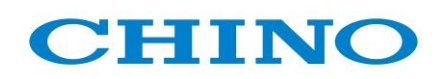

# 한국 CHINO 주식회사

(〒) 445-813 경기도 화성시 동탄면 오산리 296-1
 TEL: (031)379-3700(대) A/S: (031)379-3769
 FAX: (031)379-3777
 홈페이지: <u>http://www.chinokorea.com</u>
 e-mA il: <u>webmater@chinokorea.com</u>

(판매점)

작성자 : 권윤경(2012.09)